# Chapter 5 Examples

This chapter contains four step-by-step example ALOHA scenarios. You can complete the first three scenarios using only ALOHA. To complete the fourth scenario, you'll need the electronic mapping application, MARPLOT, as well as the sample map of Prince William County supplied with MARPLOT.

# **Example 1: A Tank Source**

In a small industrial park outside Baton Rouge, Louisiana, a 500-gallon, 4-foot-diameter vertical tank contains liquid benzene. On August 20, 2000, at 10:30 p.m. local time, a security guard discovers that liquid is leaking out of the tank through a 6-inch circular hole located 10 inches above the bottom of the tank. He also sees that the liquid is flowing onto a grassy field west of the industrial park. The guard thinks that the tank had just been filled that evening.

The temperature on scene is 80°F, with the wind from the east at 7 knots (as measured at a height of 10 meters by a fixed meteorological tower at the site). The sky is more than half covered by clouds and the humidity is about 75 percent. There is no inversion.

The local emergency planning committee (LEPC) has indicated that the Level of Concern (LOC) for this product is 10 parts per million (ppm). In this example scenario, we'll determine the downwind distance to this LOC.

#### Choosing a location and a chemical

- 1 Start ALOHA. Read the list of ALOHA's limitations (click Help for more details), then click OK.
- 2 Choose Location from the SiteData menu.

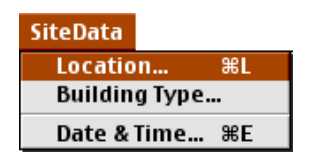

**3** Type "b" to quickly move to the section of the list containing names beginning with "b", then scroll down a little farther until you see "BATON ROUGE, LOUISIANA." Click on this name to highlight it, then click **Select**.

| Location Information                                                 |        |
|----------------------------------------------------------------------|--------|
| BAKERSFIELD, CALIFORNIA 企<br>Baltimore, Maryland                     | Select |
| BARNWELL, SOUTH CAROLINA<br>BARSTOW, CALIFORNIA<br>BATAVIA, ILLINOIS | Cancel |
| BATADIA, NEW YORK<br>BATON ROUGE, LOUISIANA<br>BEAUMONT, TEXAS       | Add    |
| BEHDERIUN, OREGON<br>BELLEVILLE, ILLINOIS<br>BENSON, NORTH CAROLINA  | Modify |
| BERKELEY, CHEIFORNIH<br>BILLINGS, MONTANA<br>BIRMINGHAM, ALABAMA     | Delete |
| BISMHRUK, NURTH DHKUTH<br>BLOOMFTELD, INDTANA<br>BOTSE, IDAHO        | Help   |

In this example, we will not enter building type information because we will not assess concentration at specific locations.

4 Choose **Date & Time** from the **SiteData** menu to enter the date and time of the accident.

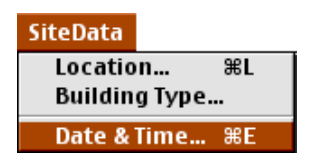

**5** Click **Set constant time**, then enter the month, day, year, hour and minute for this scenario (press TAB to move from one box to the next), as in the example below. The accident time of 10:30 p.m. equals 22:30 in 24-hour time. Click **OK**.

| Date and Time Options                                  |        |        |        |        |
|--------------------------------------------------------|--------|--------|--------|--------|
| model's date and time or set a constant date and time. |        |        |        |        |
| 🔘 Use internal clock 🛛 💿 Set constant time             |        |        |        |        |
| Innut constant date and time                           |        |        |        |        |
| Month                                                  | Day    | Year   | Hour   | Minute |
| 8                                                      | 20     | 2000   | 22     | 30     |
| (1-12)                                                 | (1-31) | (1900) | (0-23) | (0-59) |
| OK Cancel Help                                         |        |        |        |        |
|                                                        |        |        |        |        |

6 Select Chemical from the SetUp menu.

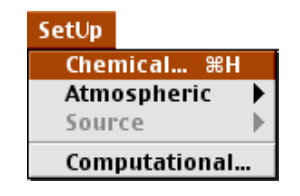

7 Find "BENZENE" in the list (type the character "b" to go to the section of the list containing benzene), click on its name to highlight it, then click **Select**.

| Chemical Informati                | ion           |
|-----------------------------------|---------------|
| ARGON                             | <u></u>       |
| ARSENIC TRICHLORIDE               | Select        |
| ARSINE                            |               |
| BENZALDEHYDE                      |               |
| BENZENE                           |               |
| BENZENE PHOSPHORUS DICHLORIDE     | Cancel        |
| BENZENE PHOSPHORUS THIODICHLORIDE |               |
| BENZENE SULFONYL CHLORIDE         |               |
| BENZONITRILE                      | Rdd           |
| BENZOTRIFLUORIDE                  |               |
| BENZYL BROMIDE                    |               |
| BENZYL CHLORIDE                   |               |
| BENZYL CHLOROFORMATE              | Modify        |
| BIFLUORIDE                        |               |
| BIS(2-CHLOROETHOXY)METHANE        |               |
| BIS (TRICHLOROMETHYL) SULFONE     |               |
| BORIC ACID                        | Help          |
| BORON TRIBROMIDE                  | <del></del> ₽ |

#### **Entering weather information**

Now that you've selected the location, time, and chemical, you must provide information about weather conditions and ground roughness.

1 In the SetUp menu, point to Atmospheric, then click User Input.

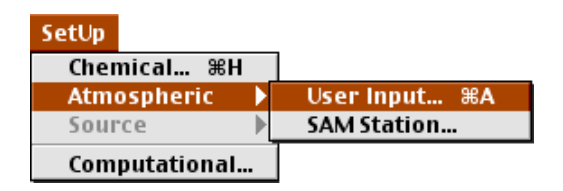

- 2 On ALOHA's first "Atmospheric Options" dialog box, type "7" into the wind speed box, then click **Knots**. Type "e" into the wind direction box (to indicate that the wind is from the east), then click the right-hand button under the "Measurement height above ground is:" heading. This button represents a wind measurement height of 10 meters.
- 3 The benzene is flowing onto a grassy field located to the west of the industrial park. Since the wind is blowing from the east, we can expect the cloud of benzene vapor to disperse westward across this field. An open field fits into the category of "Open Country" ground roughness, so click **Open Country**. If the wind was instead blowing from the west, towards the industrial park, **Urban or Forest** would be the most appropriate roughness category.

**4** Under the "Select cloud cover:" heading, click the second button from the left; this button represents 7/10 cloud cover. Once the dialog box on your screen looks like the one below, click **OK**.

| Atmospheric Ontions                                   |         |  |  |
|-------------------------------------------------------|---------|--|--|
| Wind Speed is: 7                                      | Help    |  |  |
| Wind is from : e Enter degrees true or text (e.g. ESE | 0       |  |  |
| Measurement Height above ground is: [ Help ]          |         |  |  |
| ○ 🔏 🔹 🕺 OR ⊖ enter value: 10 ○ feet<br>⊚ meters       |         |  |  |
| Ground Roughness is: Help                             |         |  |  |
| ● Open Country OB ○ Input roughness (Zo): 3.0 ○ in    |         |  |  |
| 🔾 Urban or Forest                                     | ()) C M |  |  |
| Select Cloud Cover: Help                              |         |  |  |
| Complete partly clear OK                              | Lancel  |  |  |

- 5 On ALOHA's second "Atmospheric Options" dialog box, type "80" into the air temperature box, then click **F** to indicate that this temperature is in degrees Fahrenheit.
- **6** ALOHA uses the wind speed, cloud cover, and date and time information that you've entered to automatically select atmospheric stability class "D".

7 Check to be sure that **No inversion** is selected, then click the second relative humidity button from the left, which represents 75 percent relative humidity. Once the dialog box on your screen looks like the one below, click **OK**.

| Atmospheric Options 2 |                       |                            |                        |                  |                |
|-----------------------|-----------------------|----------------------------|------------------------|------------------|----------------|
| Air Tempe             | rature is:[           | 80 Degre                   | es ⊛F ⊖(               | C Help           |                |
| Stability C           | lass is : 🗌           | Help 0 #                   | 0800                   |                  | verride        |
| Inversion             | Height Opt<br>version | ions are: (<br>) Inversion | Help<br>Present, Heigl | ht is:           | Feet<br>Meters |
| Select Hu             | midity:               |                            | )                      | Help             |                |
| i                     | Ì                     | à                          | ᢩᡟᢩᡘ                   |                  |                |
| 0                     | ۲                     | 0 0                        | O OR C                 | ) enter value 75 | %              |
| wet                   | m                     | edium                      | dry                    | (0-100)          |                |
|                       |                       |                            |                        | OK Canc          | el             |

The information that you have entered into ALOHA appears in the Text Summary. Ignore ALOHA's estimate of building exchange rate, since we are not considering infiltration into buildings.

| Text Sum                                                                                                    | mary                                                                                       | 日日   |
|----------------------------------------------------------------------------------------------------|--------------------------------------------------------------------------------------------|------|
| SITE DATA INFORMATION:<br>Location: BATON ROUGE, LOUISIANA<br>Building Air Exchanges Per Hour: 0.52<br>Time: August 20, 2003 & 2230 hours CDT          | (sheltered single storied)<br>(user specified)                                             |      |
| CHEMICAL INFORMATION:<br>Chemical Name: BENZENE<br>ERPG-3: 1000 ppm ERPG-2: 150 ppm<br>IDLH: 500 ppm                                                   | Molecular Weight: 78.11 g/mol<br>ERPG-1: 50 ppm                                            |      |
| Carcinogenic risk - see CAMEO<br>Normal Boiling Point: 176.2° F<br>Vapor Pressure at Ambient Temperature:<br>Ambient Saturation Concentration: 134,    | Ambient Boiling Point: 176.1° F<br>0.13 atm<br>835 ppm or 13.5%                            |      |
| ATMOSPHERIC INFORMATION: (MANUAL INPUT O<br>Wind: 7 knots from e at 10 meters<br>Stability Class: D<br>Relative Humidity: 75%<br>Cloud Cover: 7 tenths | F DATA)<br>No Inversion Height<br>Air Temperature: 80° F<br>Ground Roughness: open country | 4    |
|                                                                                                    |                                                                                            | • 1/ |

#### Describing the release

You're now ready to enter information about the release itself.

1 Since the benzene is leaking from a tank, this scenario should be modeled as a Tank source. In the SetUp menu, point to Source, then click Tank.

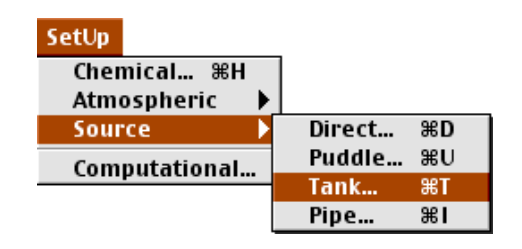

2 Click Vertical Cylinder, then enter 500 gallons for the volume and 4 feet for the diameter of the tank. Once you have entered the volume and diameter, ALOHA calculates the correct length. Click **OK**.

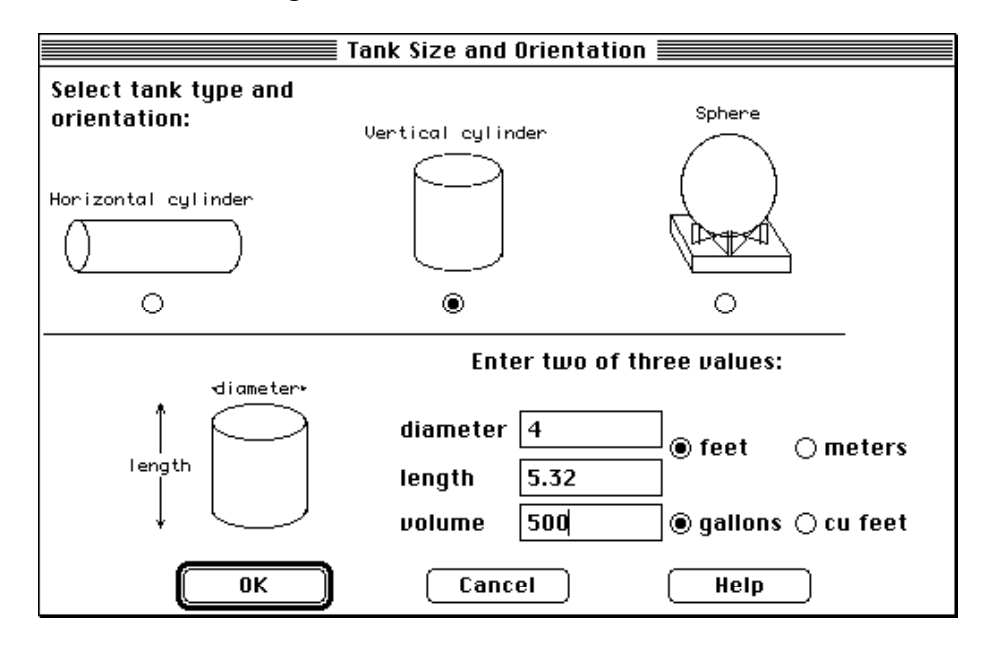

3 The benzene is stored in the tank as a liquid (notice in the Text Summary that it has a boiling point of 176°F, well above the ambient temperature). Check to be sure that Tank contains liquid and Chemical stored at ambient temperature are selected, then click OK.

| Chemical State an                                                                    | d Temperature 📃                                  |
|--------------------------------------------------------------------------------------|--------------------------------------------------|
| Enter the state of the chemical                                                      | : Help                                           |
| Tank contains liquid                                                                 |                                                  |
| 🔿 Tank contains gas only                                                             |                                                  |
| 🔿 Unknown                                                                            |                                                  |
| Enter the temperature within t<br>Chemical stored at ambien<br>Chemical stored at 80 | he tank: Help<br>It temperature<br>degrees @F \C |
| ОК                                                                                   | Cancel                                           |

**4** The security guard thinks the tank was filled in the evening, so the most conservative estimate we can make is that the tank is 100 percent full. Either (1) type "100" in the "% full by volume" box, (2) type "500" in the liquid volume box, then click **gallons**, or (3) scroll the liquid level bar to the top of the tank diagram. Once you have entered your estimate of the liquid volume, ALOHA estimates the mass of the liquid (1.82 tons). Click **OK**.

| Liquid Mass or Volume                  |                                                                                          |  |  |
|----------------------------------------|------------------------------------------------------------------------------------------|--|--|
| Enter the mass OR volume of the liquid |                                                                                          |  |  |
| The mass of liquid is: 1.              | <ul> <li>○ pounds</li> <li>82</li> <li>● tons(2,000 lbs)</li> <li>○ kilograms</li> </ul> |  |  |
|                                        | OR                                                                                       |  |  |
| Enter volume OR liquid leve            | el                                                                                       |  |  |
|                                        | The liquid © gallons<br>volume is: 500 O cubic feet<br>liters<br>cubic meters            |  |  |
|                                        | 100 % full by volume                                                                     |  |  |
| ОК                                     | Cancel Help                                                                              |  |  |

**5** Describe how the benzene is escaping from the tank. Click **Circular opening**, enter 6 for the hole diameter, then click **inches**. Click **Hole**, since the benzene is not escaping through a pipe or valve, then click **OK**.

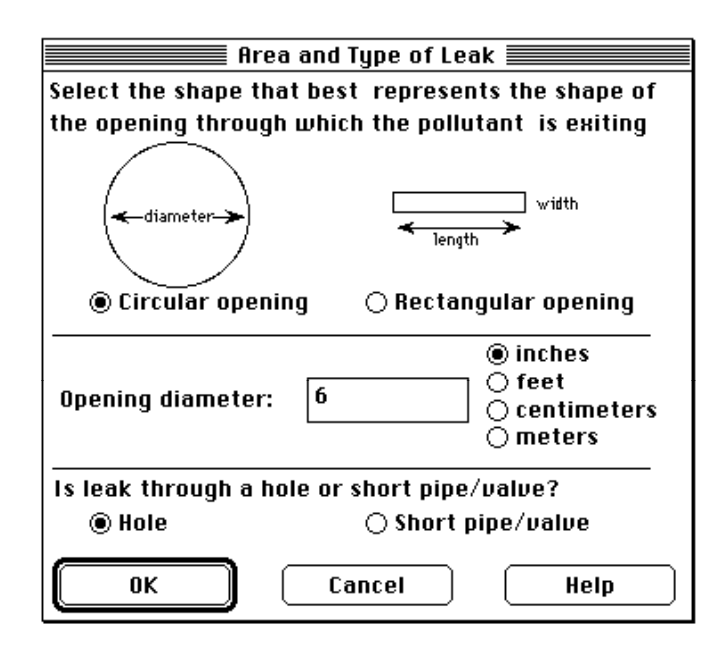

6 Indicate the height of the leak above the tank bottom. Under the "The bottom of the leak is:" heading, type "10", then click **in.** (inches). Click **OK**.

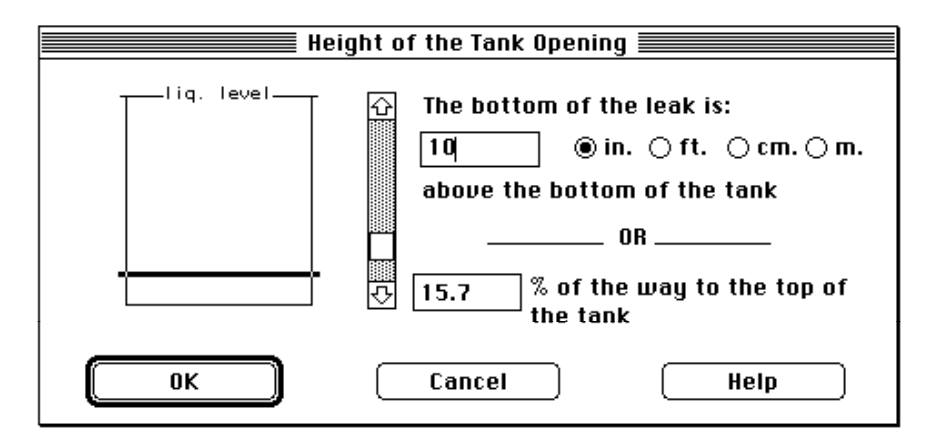

7 The liquid benzene is flowing onto a grassy field. Click **Default** ground type. Since you have no information about the ground temperature, click **Use air temperature**. Because the product is flowing into a field, it is probably not contained by a dike. Under the "Input maximum puddle diameter" heading, click **Unknown**. Click **OK**.

| Puddle Parameters                                      |
|--------------------------------------------------------|
| Select ground type Help                                |
| ● Default ─ Concrete ─ Sandy ─ Moist                   |
| Input ground temperature Help                          |
| ◉ Use air temperature (select this if unknown)         |
| ⊖ Ground temperature is <mark>180 </mark> deg. ● F ⊖ C |
| Input maximum puddle diameter Help                     |
|                                                        |
| │ ○ Maximum diameter is │ ● ft ○ yds ○ meters          |
| OK Cancel                                              |

The source strength information that you have entered, and the results of ALOHA's source strength calculations, appear in the Text Summary. ALOHA estimates that the release of vapor into the atmosphere lasts for about 41 minutes, and that the maximum amount of vapor released at any one time is about 86.1 pounds per minute (this is the Maximum Average Sustained Release Rate).

| Text Summary                                                                                                    | ÐB      |
|----------------------------------------------------------------------------------------------------|---------|
| SOURCE STRENGTH INFORMATION:         Leak from hole in vertical cylindrical tank         Tank Diameter: 4 feet       Tank Length: 5.32 feet         Tank Volume: 500 gallons       Tank contains liquid         Internal Temperature: 80° F       Chemical Mass in Tank: 1.82 tons         Chemical Mass in Tank: 1.82 tons       Tank is 100% full         Circular Opening Diameter: 6 inches       Opening is 10 inches from tank bottom         Soil Type: Default       Ground Temp: equal to ambient       Max Puddle Diameter: Unknow         Release Duration: 41 minutes       Max Puddle Diameter: Unknow | wn      |
| Max Average Sustained Release Rate: 86.1 pounds/min<br>(averaged over a minute or more)<br>Total Amount Released: 3,082 pounds<br>Note: The chemical escaped as a liquid and formed an evaporating                                                                                                    | puddle. |
|                                                                                                    |         |

8 To view the source strength graph, select **Source Strength** from the **Display** menu.

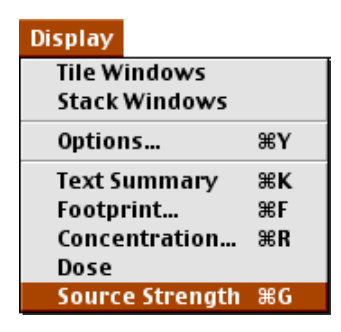

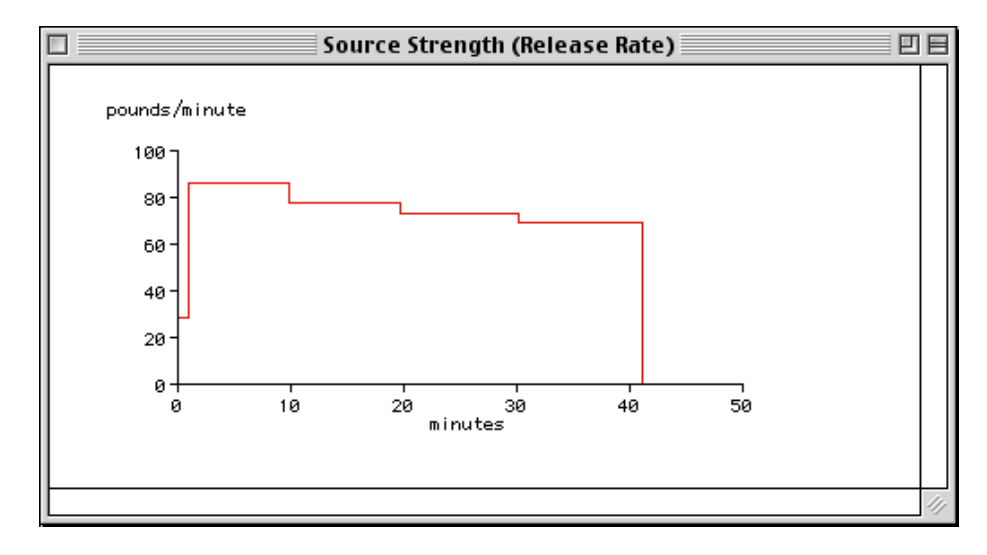

Whenever you run ALOHA, ask yourself: Is ALOHA accurately representing what is actually occurring in this scenario? In this case, liquid benzene leaks from a tank to form a puddle; ALOHA expects that because the puddle is undiked, it spreads out to cover a large area and evaporates at a high rate for a short period of time. What if the puddle were constrained by small depressions in the ground? The puddle would not spread out as far because the liquid flowing away from the tank would fill up the depressions in the grass. The puddle would then be smaller in area and deeper. It would evaporate at a slower rate and it would take longer to completely evaporate.

Because ALOHA assumes that the puddle would spread out to cover a maximum area, its release rate estimate may be conservative (more likely to be an overestimate than an underestimate). At a real accident scene, check for terrain features that would constrain the puddle from spreading; use this information to estimate the maximum puddle area.

#### Choosing a LOC and plotting a footprint

1 First, check the computational setting. Select **Computational** from the **SetUp** menu. Check to be sure that **Let model decide (select this if unsure)** is selected. Click **OK**.

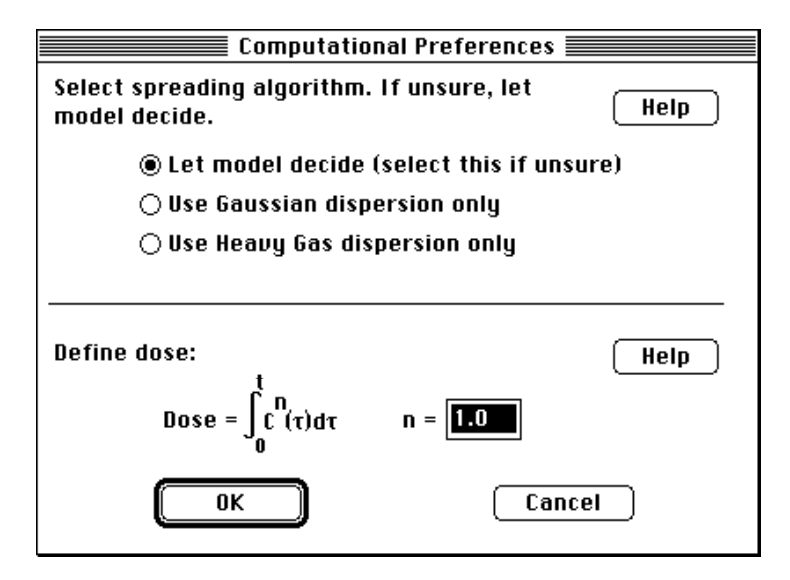

2 Select **Options** from the **Display** menu.

| Display         |    |
|-----------------|----|
| Tile Windows    |    |
| Stack Windows   |    |
| Options         | жγ |
| Text Summary    | жκ |
| Footprint       | ЖF |
| Concentration   | ЖR |
| Dose            |    |
| Source Strength | ЖG |

**3** Check to be sure that **Plot on grid and auto-scale to fit window** is selected. Select either **English units** or **Metric units**, depending on your preference; ALOHA's computation results will be displayed in the units that you choose. Click **OK**.

| Display Options                                                                                                | E    |
|----------------------------------------------------------------------------------------------------|------|
| Select Footprint Output Option:<br>● Plot on grid and auto-scale to fit window.<br>↓ Use user specified scale. | Help |
| Select Output Units:<br>English units<br>Metric units                                                          | Help |
| OK Cance                                                                                                    | 21   |

5 Choose Footprint from the Display menu to obtain a footprint plot.

| Display         |    |
|-----------------|----|
| Tile Windows    |    |
| Stack Windows   |    |
| Options         | ЖΥ |
| Text Summary    | ≋к |
| Footprint       | ЖF |
| Concentration   | ЖR |
| Dose            |    |
| Source Strength | ЖG |

The LOCs for this selected chemical, Benzene, are ERPGs 1through 3. Check to see **Show confidence lines** has **only for the longest footprint** chosen. Click **OK**.

| Level of Concern                                               | E |
|----------------------------------------------------------------|---|
| Select Level of Concern or Output Concentration:               |   |
| Red Footprint<br>LOC: ERPG-3: 1000 ppm 🔻                       |   |
| Orange Footprint<br>LOC: ERPG-2: 150 ppm 🔻                     |   |
| Yellow Footprint<br>LOC: ERPG-1: 50 ppm 🔻                      |   |
| Show confidence lines:<br>(iii) only for the longest footprint |   |
| O for each footprint                                           |   |
| OK Cancel Help                                                 |   |

You'll see ALOHA's footprint for this scenario, showing the three different LOC footprints for benzene concentrations. The red footprint, for concentrations that may exceed 1000 ppm (ERPG-3), has a maximum threat zone of 82 yards, and is NOT drawn because of the effects of near-field patchiness. The orange footprint shows benzene concentrations that may exceed the ERPG 2 value of 150 ppm and the yellow footprint shows the benzene concentration that may exceed the ERPG 1 value of 50 ppm. The yellow footprint extends over 500 yards downwind.

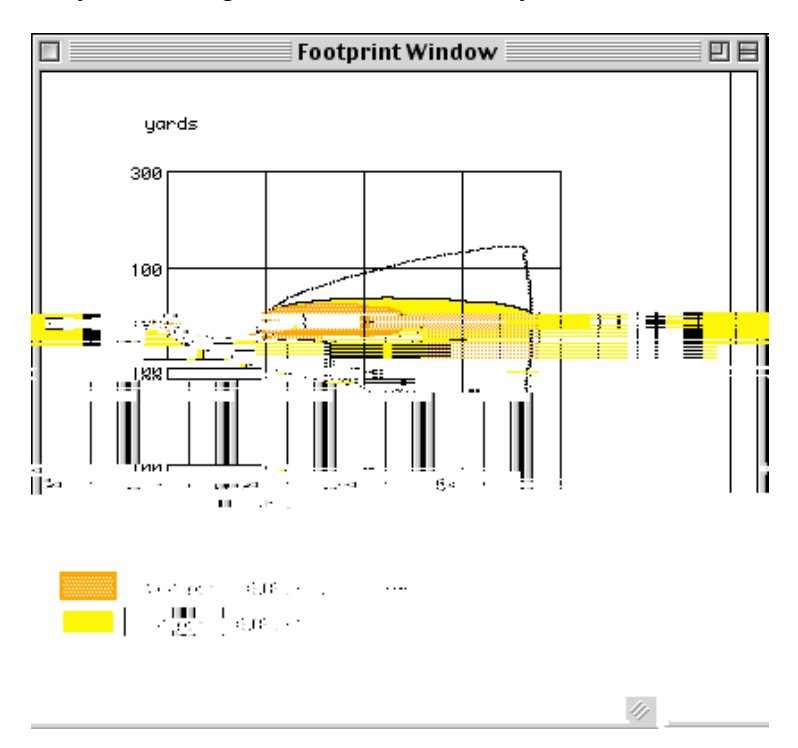

Check the Text Summary for this release.

日日 Text Summary SITE DATA INFORMATION: Location: BATON ROUGE, LOUISIANA Building Air Exchanges Per Hour: 0.52 (sheltered single storied) Time: August 20, 2003 & 2230 hours CDT (user specified) CHEMICAL INFORMATION: Chemical Name: BENZENE Molecular Weight: 78.11 g/mol ERPG-3: 1000 ppm ERPG-2: 150 ppm ERPG-1: 50 ppm IDLH: 500 ppm Carcinogenic risk - see CAMEO Normal Boiling Point: 176.2° F Ambient Boiling Point: 176.1° F Vapor Pressure at Ambient Temperature: 0.13 atm Ambient Saturation Concentration: 134,835 ppm or 13.5% ATMOSPHERIC INFORMATION: (MANUAL INPUT OF DATA) No Inversion Height Wind: 7 knots from e at 10 meters Stability Class: D Air Temperature: 80° F Relative Humidity: 75% Ground Roughness: open country Cloud Cover: 7 tenths SOURCE STRENGTH INFORMATION: Leak from hole in vertical cylindrical tank Tank Diameter: 4 feet Tank Length: 5.32 feet Tank Volume: 500 gallons Tank contains liquid Internal Temperature: 80° F Chemical Mass in Tank: 1.82 tons Tank is 100% full Circular Opening Diameter: 6 inches Opening is 10 inches from tank bottom Soil Type: Default Ground Temp: equal to ambient Max Puddle Diameter: Unknown Release Duration: 41 minutes Max Average Sustained Release Rate: 86 pounds/min (averaged over a minute or more) Total Amount Released: 3,082 pounds Note: The chemical escaped as a liquid and formed an evaporating puddle. FOOTPRINT INFORMATION: Model Run: Heavy Gas Red LOC (1000 ppm = ERPG-3) Max Threat Zone: 82 yards Note: Footprint was not drawn because effects of near-field patchiness make dispersion predictions unreliable for short distances. Orange LOC (150 ppm = ERPG-2) Max Threat Zone: 277 yards Yellow LOC (50 ppm = ERPG-1) Max Threat Zone: 545 yards ٠

# Example 2: Direct Input (Heavy Gas)

A paper mill located in a highly industrialized section of Columbia, South Carolina, stores large amounts of liquid chlorine. On May 15, 2000 at 13:00, a reckless forklift operator breaks open a pipe. About 500 gallons of liquid chlorine spray out in a fine mist, and evaporate within about 10 minutes. The chlorine is normally stored at a temperature of -30°F. The paper mill's single-storied office building is located about 1,000 yards directly downwind of the accident. The building is surrounded by bushes and trees. Since the weather for the past few days has been cool, most people in the building have kept their windows closed.

At the time of the spill, the sky was completely overcast, the air temperature was 70°F and the wind was from 360° at 10 knots, measured at a height of 10 meters. The relative humidity was 67 percent. The safety officer at the paper mill has recommended chlorine's IDLH of 10 ppm as the LOC for this chemical. We will use ALOHA to predict the indoor concentration of chlorine within the paper mill's office building.

## Choosing a location, building type, and chemical

- 1 Start ALOHA, or, if ALOHA is already running, choose New from the File menu to begin a new scenario (you will be asked whether you wish to save your previous work as a save file).
- 2 Select Location from the SiteData menu.

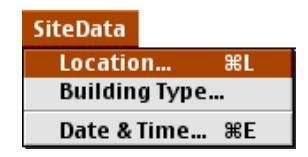

**3** Type "c," then scroll down a little farther until you see "COLUMBIA, SOUTH CAROLINA." Click on this name to highlight it, then click **Select**.

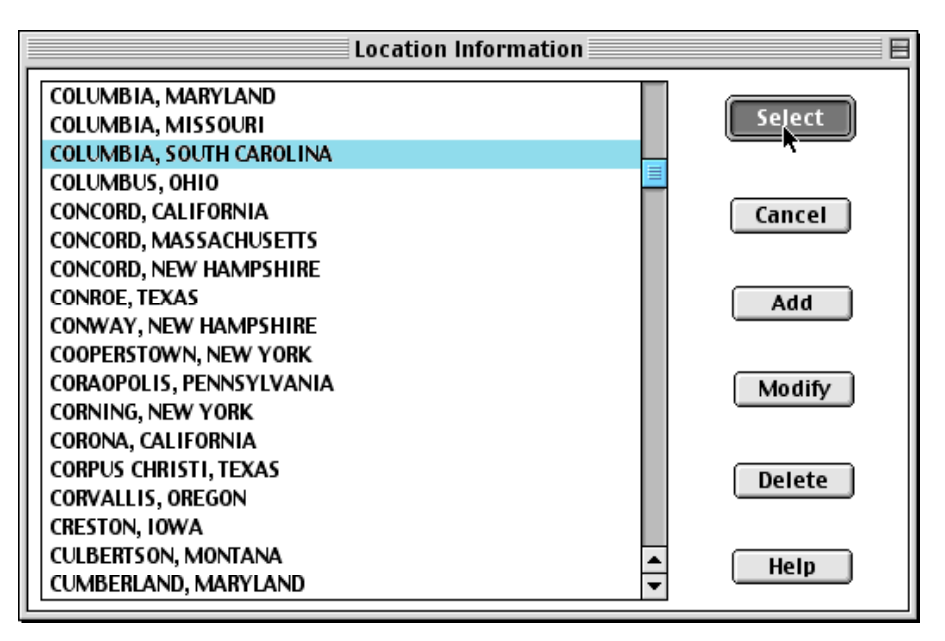

4 Choose **Building Type** from the **SiteData** menu.

| SiteData     |    |
|--------------|----|
| Location     | ЖL |
| Building Typ | e  |
| Date & Time  | %E |

**5** The office building is single-storied. Since the building has windows that open, the air exchange rate is probably not controlled, so **Single-storied building** is the most appropriate building type. Because the building is landscaped with trees and bushes that break the wind, click **Sheltered surroundings**. Click **OK**.

| Infiltration Building Parameters  |                   |  |
|-----------------------------------|-------------------|--|
| Select building type or enter exc | hange parameter   |  |
| ○ Enclosed office building        | Help              |  |
| Single storied building           |                   |  |
| O Double storied building         |                   |  |
| 🔿 No. of air changes is           | ] per hour        |  |
| Select building surroundings      | Help              |  |
| Sheltered surroundings (tre       | es, bushes, etc.) |  |
| 🔿 Unsheltered surroundings        |                   |  |
| ОК                                | Cancel            |  |

6 Choose Date & Time from the SiteData menu.

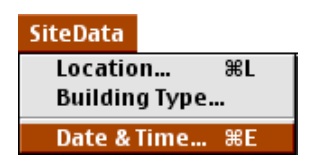

7 Click **Set constant time**, then enter the month, day, year, hour, and minute when this incident begins. Click **OK**.

| Date and Time Options 🛛 🛛 🗏                                                                                                 |  |  |  |  |
|----------------------------------------------------------------------------------------------------|--|--|--|--|
| You can either use the computer's internal clock for the model's date and time or set a constant date and time.             |  |  |  |  |
| 🛈 Use internal clock 🛛 🖲 Set constant time                                                                                  |  |  |  |  |
| Input constant date and time<br>Month Day Year Hour Minute                                                                  |  |  |  |  |
| 5         15         2000         13         0           (1-12)         (1-31)         (1900)         (0-23)         (0-59) |  |  |  |  |
| OK Cancel Help                                                                                                    |  |  |  |  |

8 Choose "CHLORINE" from ALOHA's chemical library: Select **Chemical** from the **SetUp** menu. Find chlorine in the list (quickly type the characters "ch" to locate chlorine in the list), click on its name to highlight it, then click **Select**.

| Chemical Information     |               |
|--------------------------|---------------|
| CAMPHENE                 | <u></u>       |
| CARBON BISULFIDE         | Select        |
| CARBON DIOXIDE           |               |
| CARBON MONOXIDE          |               |
| CARBON TETRABROMIDE      |               |
| CARBON TETRACHLORIDE     | Cancel        |
| CARBONYL FLUORIDE        |               |
| CARBONYL SULFIDE         |               |
| CARENE                   | bb8           |
| CHLORINE                 |               |
| CHLORINE DIOXIDE HYDRATE |               |
| CHLORINE PENTAFLUORIDE   |               |
| CHLORINE TRIFLUORIDE     | Modify        |
| CHLOROACETALDEHYDE       |               |
| CHLOROACETONITRILE       |               |
| CHLOROACETYL CHLORIDE    |               |
| CHLOROANILINE            | Help          |
| CHLOROBENZENE            | <del></del> ₽ |

#### **Entering weather information**

1 In the SetUp menu, point to Atmospheric, then click User Input.

| SetUp         |               |
|---------------|---------------|
| Chemical ೫H   |               |
| Atmospheric 🕨 | User Input %A |
| Source 🕨      | SAM Station   |
| Computational |               |

2 Type "10" in the wind speed box, then click Knots. Type either "360" or "N" into the wind direction box (to indicate that the wind is from the north), then click the right-hand button under the "Measurement height above ground is:" heading, to indicate a wind measurement height of 10 meters. Since the accident is in an industrialized area, click Urban or Forest ground roughness. Under the "Select cloud cover:" heading, click the left-most button; this button represents complete cloud cover. Click OK.

|                          |                                                       | Atmospheric Options                       |  |  |
|--------------------------|-------------------------------------------------------|-------------------------------------------|--|--|
| Wind Speed is:           | 10                                                    | ● Knots ○ MPH ○ Meters/Sec. Help          |  |  |
| Wind is from :           | 360                                                   | Enter degrees true or text (e.g. ESE)     |  |  |
| Measurement H            | eight abov                                            | e ground is: ( Help )                     |  |  |
| ୍ 🞢                      | ● ∦                                                   | OR 🔿 enter value: 10 🛛 🕤 feet<br>@ meters |  |  |
| Ground Roughne           | ss is: 🗌                                              | Help                                      |  |  |
| Open Count               | ⊖ Open Country<br>OR ⊖ Input roughness (Zo): 100 ⊖ sm |                                           |  |  |
| Orban or Fo              | • Urban or Forest                                     |                                           |  |  |
| Select Cloud Cou         | ver:                                                  | Help                                      |  |  |
| ्रि<br>complete<br>cover | partly<br>cloudy                                      | O OR O enter value: 10<br>clear OK Cancel |  |  |

**3** Type "70" into the air temperature box, then click **F** to indicate that this temperature is in degrees Fahrenheit. ALOHA uses the wind speed, cloud cover, and date and time information that you've entered to automatically select atmospheric stability class "D," representing conditions of neutral atmospheric stability. Check to be sure that **No inversion** is selected, then under the "Select Humidity:" heading, type "67" percent into the relative humidity box. Click **OK**.

| Atmospheric Options 2 |                   |                       |              |                                      |
|-----------------------|-------------------|-----------------------|--------------|--------------------------------------|
| Air Tempe             | erature           | is: 70                | Degr         | ees 🖲 F 🔿 C 🛛 Help                   |
| Stability C           | Class is          | : Help                | ) 0          | n On OC OD OE Of Override            |
| Inversion             | Height<br>nversio | Options ar<br>n ⊖Inve | e:<br>ersion | Help<br>Present, Height is: O Meters |
| Select Hu             | midity            |                       |              | Help                                 |
| ,                     |                   | Č.                    |              | اللائم<br>اللائم                     |
| 0                     | 0                 | 0                     | 0            | 🔿 OR 🖲 entervalue 📴 🕅                |
| wet                   |                   | medium                |              | dry (0-100)                          |
|                       |                   |                       |              | OK Cancel                            |

The information that you have entered into ALOHA now appears in the Text Summary. Check under the "SITE DATA INFORMATION" heading, to see the air exchange rate ALOHA will use to predict indoor chlorine concentration (0.45 air changes per hour).

| Text Sur                                                                                                    | nmary                                                                        | Ξ  | E  |
|----------------------------------------------------------------------------------------------------|------------------------------------------------------------------------------|----|----|
| SITE DATA INFORMATION:<br>Location: COLUMBIA, SOUTH CAROLINA<br>Building Air Exchanges Per Hour: 0.45<br>Time: May 15, 2000 & 1300 hours EDT (u | (sheltered single storied)<br>ser specified)                                 |    |    |
| CHEMICAL INFORMATION:<br>Chemical Name: CHLORINE<br>AEGL-3: 50 ppm AEGL-2: 2.8 ppm<br>ERPG-3: 20 ppm ERPG-2: 3 ppm<br>IDIH: 10 ppm              | Molecular Weight: 70.91 g/mol<br>AEGL-1: 0.5 ppm<br>ERPG-1: 1 ppm            |    |    |
| Normal Boiling Point: -29.3° F<br>Vapor Pressure at Ambient Temperature:<br>Ambient Saturation Concentration: 1,00                              | Ambient Boiling Point: -29.5° F<br>greater than 1 atm<br>0,000 ppm or 100.0% |    |    |
| ATMOSPHERIC INFORMATION: (MANUAL INPUT O<br>Wind: 10 knots from 360° true at 10 me<br>No Inversion Height                                       | F DATA)<br>ters                                                              |    |    |
| Stability Class: D<br>Relative Humidity: 67%<br>Cloud Cover: 10 tenths                                                                          | Air Temperature: 70° F<br>Ground Roughness: urban or forest                  |    | •  |
| <b>III</b>                                                                                                    |                                                                              | () | 11 |

#### **Describing the release**

You're now ready to enter information about the release itself.

1 In the SetUp menu, point to Source, then click Direct.

| SetUp           |        |    |
|-----------------|--------|----|
| Chemical ೫H     | ]      |    |
| Atmospheric 🕨   |        |    |
| Source 🕨 🕨      | Direct | жD |
| Computational   | Puddle | жU |
| compacticionana | Tank   | жт |
|                 | Pipe   | жI |

2 In this example scenario, about 500 gallons of chlorine spray from a ruptured pipe and evaporate within about 10 minutes. Click gallons as your units of source strength. This is a continuous release, because it takes longer than 1 minute for the chlorine to escape into the atmosphere, so click Continuous source. Because the release is continuous, you need to enter a rate of release rather than the total amount released. Divide 500 gallons (the total amount of chlorine released) by 10 minutes (the release duration) to obtain a release rate of 50 gallons per minute. Type "50" into the release rate box and "10" into the duration box. Click OK.

|                                             | 🔳 User Input                   | Source Strength      |                   |
|---------------------------------------------|--------------------------------|----------------------|-------------------|
| Select source stren                         | <br>gth units of m             | ass or volume:       | Help              |
| 🔿 grams                                     | o kilograms                    | 🔿 pounds             | 🔿 tons(2,000 lbs) |
| 🔿 cubic meters                              | 🔿 liters                       | 🔿 cubic feet         | ● gallons         |
| Select an instantan                         | eous or contin                 | uous source:         | Help              |
| ◉ Continuous so                             | urce                           | 🔿 Instantaneou       | is source         |
| Enter the amount of                         | f pollutant ENI<br>gallons/sec | ERING THE ATMOS      | PHERE: Help       |
| <b>50</b>                                   | gallons/min<br>qallons/hr      | for 10               | minutes<br>(1-60) |
| Enter source height<br>(O if ground source) | : 0                            | () feet<br>() meters | Help              |
|                                             | OK                             | Car                  | ncel              |

**3** When you enter the rate of release in volume units, you need to describe the physical state of the chemical (liquid or gas) and its storage temperature, so that ALOHA can estimate the mass of material released. The chlorine was refrigerated at -30°F. The ambient boiling point for chlorine, displayed in the Text Summary, is -29.5°F, so the chlorine is barely in the liquid phase. Click Liquid and Chemical temperature is.

Type "-30" into the chemical temperature box, then click **F** to indicate degrees Fahrenheit. Click **OK**.

| Volume Input Information                                |   |
|---------------------------------------------------------|---|
| Is the chemical stored as a gas or liquid?              |   |
| 🔿 Gas 💿 Liquid                                          |   |
| Enter the temperature at which the chemical is stored.  | _ |
| 🔿 Ambient Temperature                                   |   |
| O Chemical temperature is −30 degrees      O F      O C |   |
|                                                         |   |
|                                                         |   |
|                                                         |   |
|                                                         |   |
|                                                         |   |
| OK Cancel Help                                          |   |

**4** ALOHA will alert you that the chemical may flash boil and/or escape as a two-phase flow.

| Note !                                    |                         |
|-------------------------------------------|-------------------------|
| This chemical may flash bo<br>phase flow. | il and/or result in two |
| ОК                                        | Help                    |

Click **Help** to view background information about flash-boiling and two-phase flow. ALOHA recognizes that because the boiling point of chlorine is well below air temperature, the chlorine may have been stored as a pressurized liquid. If so, it may flash-boil when released. During flash-boiling, much of the stored liquid would turn instantly to vapor, so that a mixture of liquid droplets and vapor (a "two-phase flow") would be released to the atmosphere. ALOHA's Tank release calculations account for these processes, but the Direct Source option does not. Since we don't have the necessary information to run the Tank option, we'll use the Direct Source calculations as the best approximation that we can make, recognizing that ALOHA will treat this release as a steady flow of gas from the tank instead of a two-phase release. Click **OK**. The source strength information that you have entered into ALOHA, and the results of ALOHA's computations of release rate in mass units and total mass released, appear in the Text Summary.

| Text Summary                                                                                                    | U 8                         |
|----------------------------------------------------------------------------------------------------|-----------------------------|
| SOURCE STRENGTH INFORMATION:<br>Direct Source: 50 gallons/min Source Height: 0<br>Source State: Liquid<br>Source Temperature: -30° F<br>Release Duration: 10 minutes<br>Release Rate: 651 pounds/min<br>Total Amount Released: 6,506 pounds<br>Note: This chemical may flash boil and/or result in two phase flow. |                             |
|                                                                                                    | <ul> <li>▲ ▶ 4//</li> </ul> |

#### **Checking concentration**

- 1 First, check the computational setting. Select **Computational** from the **SetUp** menu. Check to be sure that **Let model decide (select this if unsure)** is selected. Click **OK**.
- 2 Select Concentration from the Display menu.

| Display         |    |
|-----------------|----|
| Tile Windows    |    |
| Stack Windows   |    |
| Options         | Жγ |
| Text Summary    | ЖΚ |
| Footprint       | ЖF |
| Concentration   | ЖR |
| Dose            |    |
| Source Strength | ЖG |

3 The paper mill's office building is about 1,000 yards *directly* downwind of the spill. There are two ways—using either fixed or relative coordinates—to describe a concentration location to ALOHA. Click **Help** to view an explanation of both methods. Check to be sure that **Relative Coordinates** is selected; you'll describe the location in terms of downwind and crosswind distances from the release point. Type "1000" into the downwind distance box and "0" into the crosswind distance box. Click **yards**, then click **OK**.

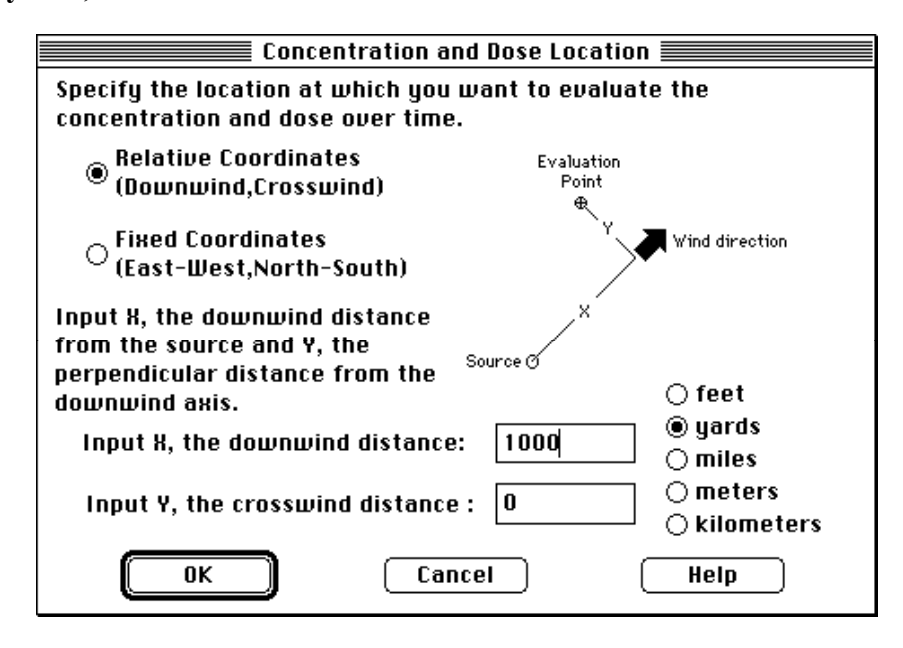

4 ALOHA displays a Concentration by Time graph, showing the indoor and outdoor concentrations predicted at the office building's location during the first hour after the release begins. The solid red line represents the outdoor, ground-level concentration. The dashed blue line represents concentration within the office building, as long as doors and windows are closed. No default LOCs will be present on the concentration window unless the user puts up a footprint window first. In that case, wider horizontal red, yellow and orange lines will represent the AEGL values associated with the selected chemical chlorine.

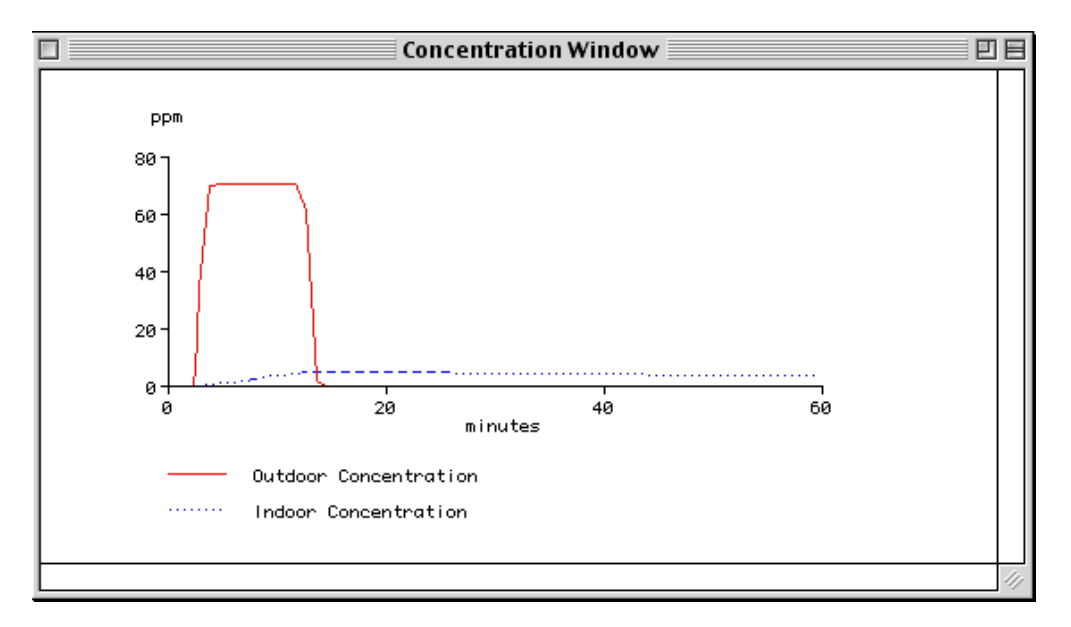

You can see from the graph that the chlorine cloud passes by the office building within the first 15 minutes after the release begins. After that time, the predicted outdoor concentration drops back to zero, while the predicted indoor concentration persists for much longer.

Check the Text Summary to see ALOHA's estimates of maximum indoor and outdoor concentration. You also can see that ALOHA made heavy gas rather than Gaussian calculations for this release (look just under the "FOOTPRINT INFORMATION" heading to see this).

| Text Sum                                                                                                    | nmary                                                                                                    | DE         |
|----------------------------------------------------------------------------------------------------|----------------------------------------------------------------------------------------------------|------------|
| SITE DATA INFORMATION:<br>Location: COLUMBIA, SOUTH CAROLINA<br>Building Air Exchanges Per Hour: .45 (<br>Time: May 15, 2000 & 1300 hours EDT (u                                                                                                    | user specified)<br>ser specified)                                                                                 |            |
| CHEMICAL INFORMATION:<br>Chemical Name: CHLORINE<br>AEGL-3: 50 ppm AEGL-2: 2.8 ppm<br>ERPG-3: 20 ppm ERPG-2: 3 ppm<br>IDLH: 10 ppm<br>Boiling Point: -29.25° F<br>Vapor Pressure at Ambient Temperature:<br>Ambient Saturation Concentration: 1,00                   | Molecular Weight: 70.91 g/mol<br>AEGL-1: 0.5 ppm<br>ERPG-1: 1 ppm<br>: greater than 1 atm<br>10,000 ppm or 100.0% |            |
| ATMOSPHERIC INFORMATION: (MANUAL INPUT C<br>Wind: 10 knots from 360° true at 10 me<br>No Inversion Height<br>Stability Class: D<br>Relative Humidity: 67%<br>Cloud Cover: 10 tenths                                                                                  | )F DATA)<br>∶ters<br>Air Temperature: 70° F<br>Ground Roughness: urban or forest                                  |            |
| SOURCE STRENGTH INFORMATION:<br>Direct Source: 50 gallons/min<br>Source State: Liquid<br>Source Temperature: -30° F<br>Release Duration: 10 minutes<br>Release Rate: 651 pounds/min<br>Total Amount Released: 6,506 pounds<br>Note: This chemical may flash boil and | Source Height: 0<br>1/or result in two phase flow.                                                                |            |
| TIME DEPENDENT INFORMATION:<br>Concentration Estimates at the point:<br>Downwind: 1000 yards<br>Off Centerline: 0 yards<br>Max Concentration:<br>Outdoor: 70.6 ppm                                                                                                   |                                                                                                    |            |
| Indoor: 5.04 ppm                                                                                                    |                                                                                                    | -          |
|                                                                                                    | •                                                                                                    | <u>•</u> 4 |

When AEGLs are the LOCs, ALOHA's footprint for this scenario is shown below (choose **Footprint...** from the **Display** menu to see this footprint).

| Level of Concern                                 |
|--------------------------------------------------|
| Select Level of Concern or Output Concentration: |
| Red Footprint<br>LOC: AEGL-3: 50 ppm 🔽           |
| Orange Footprint<br>LOC: AEGL-2: 2.8 ppm 🔽       |
| Yellow Footprint<br>LOC: AEGL-1: 0.5 ppm ▼       |
| Show confidence lines:                           |
| In the longest footprint                         |
| 🔘 for each footprint                             |
| OK Cancel Help                                   |

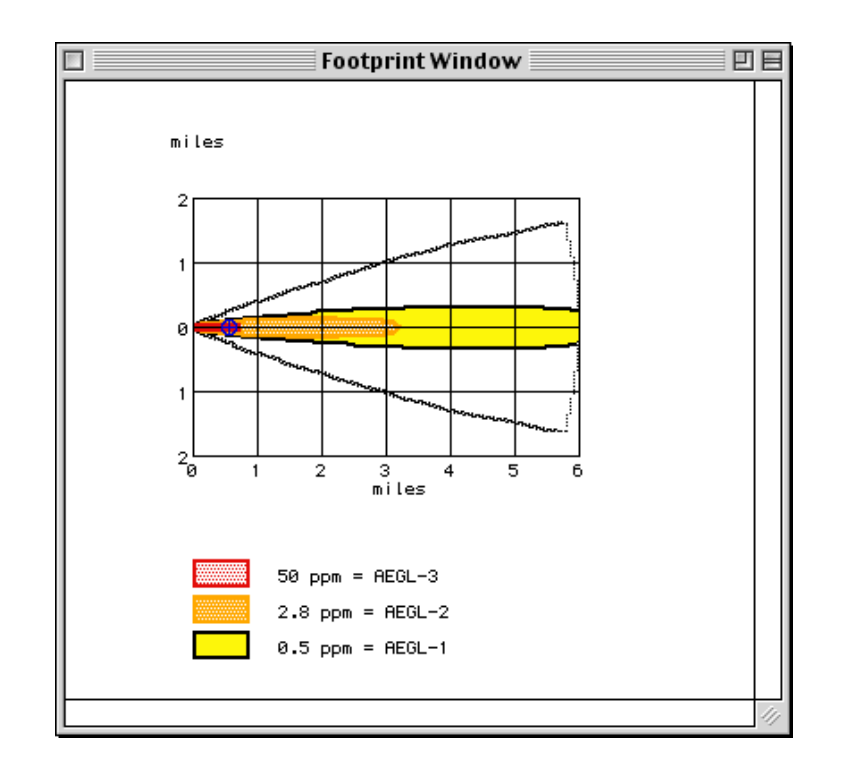

# **Example 3: A Pipe Source**

At a rural road construction site near Portland, Oregon, a heavy equipment operator accidentally cuts open a methane pipe on November 17, 2000 at 14:30. The pipe runs 1,000 feet to the emergency shutoff valve, but the valve has been left open. The inside diameter of the pipe is 8 inches. The inner wall of the pipe is smooth. The methane in the pipe is at ambient temperature and the pressure is 100 pounds per square inch.

At the accident site, the sky is completely overcast, air temperature is 44°F, and relative humidity is 78 percent. The wind is from the southeast at 15 knots, measured at a height of 3 meters with a portable weather station.

Although methane is relatively non-toxic, the lower explosive limit (LEL) is about 5 percent or 50,000 parts per million (ppm). We will use ALOHA to help determine the downwind distance to 10 percent of the explosive concentration, or 5,000 ppm.

# Choosing a location and a chemical

- 1 Start ALOHA, read the list of ALOHA's limitations, then click **OK**. If ALOHA is already running, choose **New** from the **File** menu to begin a new scenario.
- 2 Choose Location from the SiteData menu.

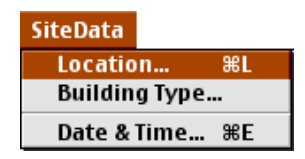

**3** Quickly type the characters "po" to move to the part of the city list containing Portland, Oregon. Click to highlight "PORTLAND, OREGON," then click **Select**.

| Location Information      |            |
|---------------------------|------------|
| POCATELLO, IDAHO          |            |
| POMONA, CALIFORNIA        | Select     |
| POMPANO BEACH, FLORIDA    |            |
| PONTIAC, MICHIGHN         |            |
| PORT ARTHUR, TEXAS        | [ Cancel ] |
| PORT HURON, MICHIGAN      |            |
| PORTLAND, MAINE           |            |
| PORTLAND, OREGON          | (Add)      |
| PORTSMOUTH, NEW HAMPSHIRE | ·          |
| PORTSMOUTH, UIRGINIA      |            |
| PRESCOTT, ARIZONA         | Modify     |
| PRINCETON, NEW JERSEY     |            |
| PROVIDENCE, RHODE ISLAND  |            |
| PROVO, UTAH               | Delete     |
| QUINCY, CALIFORNIA        | ()         |
| QUINCY, ILLINOIS          |            |
| RACINE, WISCONSIN         | Hein       |
| RAHWAY, NEW JERSEY 🕀      | <u> </u>   |

4 Select **Date & Time** from the **SiteData** menu to enter the date and time of the accident.

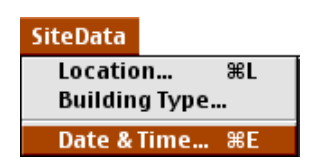

**5** Click **Set constant time**. The scenario date is November 17, 2000, so type "11" in the month box, "17" in the day box, and "2000" in the year box. The accident time is 14:30, so type "14" in the hour box and "30" in the minute box. Click **OK**.

| Date and Time Options                                                                                                    |
|----------------------------------------------------------------------------------------------------|
| You can either use the computer's internal clock for the model's date and time or set a constant date and time.                                                                                                    |
| 🔵 Use internal clock 🛛 🛞 Set constant time                                                                                                    |
| Input constant date and time           Month         Day         Year         Hour         Minute           11         17         2000         14         3d           (1-12)         (1-31)         (1900)         (0-23)         (0-59) |
| OK Cancel Help                                                                                                    |

6 Choose methane from ALOHA's chemical library by selecting **Chemical** from the **SetUp** menu. Find "METHANE" in the list (quickly type the characters "me" to go to the section of the list containing methane), highlight the name, then click **Select**.

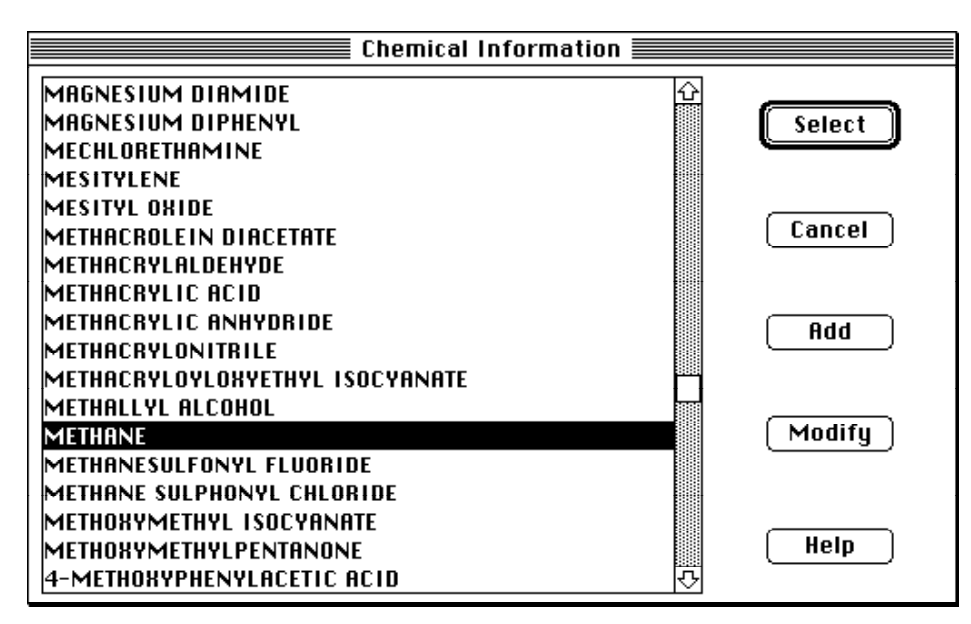

**Entering weather information** 

1

2 Type "15" in the wind speed box, then click Knots. Enter "SE" in the wind direction box. Click the left-hand button under the "Measurement height above ground is:" heading to indicate that the wind speed is measured at a height of 3 meters. Because the setting of this scenario is a rural road construction site, click Open Country ground roughness. Since you have little information about this site, you may wish to run this scenario a second time, this time with Urban or Forest selected. Click the cloud cover button for complete cover. Click OK

|                                                    |                    | 04                                                                                                    |  |
|----------------------------------------------------|--------------------|----------------------------------------------------------------------------------------------------|--|
|                                                    |                    | Htmospheric uptions                                                                                                    |  |
| Wind Speed is:                                     | 15                 | ]●Knots ○MPH ○Meters/Sec. Help                                                                                                    |  |
| Wind is from :                                     | SE                 | Enter degrees true or text (e.g. ESE)                                                                                                    |  |
| Measurement H                                      | eight abov         | e ground is: Help                                                                                                    |  |
| •                                                  | ∘∦                 | OR 🔿 enter value: 3 🔅 feet<br>image: meters                                                                                                    |  |
| Ground Roughne                                     | ss is:             | Help                                                                                                    |  |
| ● Open Country OR ◯ Input roughness (Zo): 3.0 ◯ in |                    |                                                                                                    |  |
| O Urban or Fo                                      | rest               | @ cm                                                                                                    |  |
| Select Cloud Co                                    | ver:               | . (Help                                                                                                    |  |
| ැැි<br>ම O<br>complete                             | ्रि<br>्<br>partly | $\bigcirc \bigcirc \bigcirc \bigcirc \bigcirc \bigcirc \bigcirc \bigcirc \bigcirc \bigcirc \bigcirc \bigcirc \bigcirc \bigcirc \bigcirc \bigcirc \bigcirc \bigcirc \bigcirc $ |  |
| cover                                              | cloudy             | OK Cancel                                                                                                    |  |

**3** Enter "44" for the air temperature, then click **F**. ALOHA selects stability class "D" because when the sky is completely overcast, regardless of the wind speed and the time of day, stability class is always D. Since you were not informed that an inversion exists, check to be sure that **No Inversion** is selected. Type "78" percent into the relative humidity box. Click **OK**.

|             | A                                    | tmospheric O              | ptions 2 📰 📰         |                      |
|-------------|--------------------------------------|---------------------------|----------------------|----------------------|
| Air Tempe   | erature is: 44                       | Degrees 🔘                 | F 🔿 C 🛛 Help         |                      |
| Stability ( | Class is : Help                      | ) 0 8 0 8                 | 0 8 <b>0 0</b> 0 8 0 | 🖇 Override           |
| Inversion   | Height Options ar<br>oversion 🔿 Inve | e: Help<br>ersion Present | )<br>t, Height is:   | □ © Feet<br>○ Meters |
| Select Hu   | midity:                              |                           | Help                 |                      |
| φ.          | Č.                                   | <b>يم</b> ار              | 8                    |                      |
| 0           | 0 0                                  | 0 0                       | OR () enter value    | 78 %                 |
| wet         | medium                               | dry                       | (0-100)              |                      |
|             |                                      |                           | ОК                   | Cancel               |

The information that you have entered into ALOHA appears in the Text Summary. Ignore the air exchange rate estimate; you will not estimate indoor methane concentrations in this example.

| Text Summ                                                                                                    | nary 📃 🛛                                                                                                    | 18 |
|----------------------------------------------------------------------------------------------------|----------------------------------------------------------------------------------------------------|----|
| SITE DATA INFORMATION:<br>Location: PORTLAND, OREGON<br>Building Air Exchanges Per Hour: 1.26 (s<br>Time: November 17, 2000 & 1430 hours PS1                                                                       | sheltered single storied)<br>T (user specified)                                                                                    |    |
| CHEMICAL INFORMATION:<br>Chemical Name: METHANE<br>TEEL-3: 50000 ppm TEEL-2: 25000 ppm<br>Normal Boiling Point: -258.7° F f<br>Vapor Pressure at Ambient Temperature: q<br>Ambient Saturation Concentration: 1,000 | Molecular Weight: 16.04 g/mol<br>TEEL-1: 15000 ppm<br>Ambient Boiling Point: -258.7° F<br>greater than 1 atm<br>,000 ppm or 100.0% |    |
| ATMOSPHERIC INFORMATION: (MANUAL INPUT OF<br>Wind: 15 knots from se at 3 meters f<br>Stability Class: D f<br>Relative Humidity: 78% (<br>Cloud Cover: 10 tenths                                                    | DATA)<br>No Inversion Height<br>Air Temperature: 44° F<br>Ground Roughness: open country                                           | 4  |
|                                                                                                    | 4 •                                                                                                    | 11 |

#### Describing the release

1 In the SetUp menu, point to Source, then click Pipe.

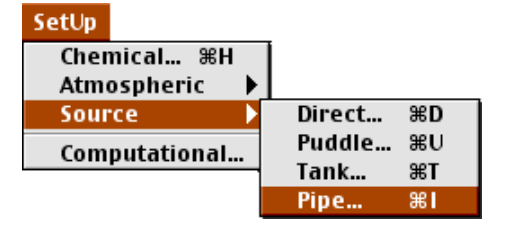

2 Type "8" for the pipe diameter, then click inches. Type "1000" for the pipe length, then click feet. This pipe is connected to a safety valve, but because the valve has been left open, the pipe is likely to release methane until the valve can be closed. The conservative choice for this example problem is to assume that the pipe is connected to a methane source large enough that methane will continue to flow through the pipe at a constant rate. Therefore, click connected to infinite tank source. (If the safety valve for the pipe had been closed, closed off would have been a better choice.) The pipe's inner wall is smooth, so click Smooth Pipe. Click OK.

| Pipe Input                           |
|--------------------------------------|
| Input pipe diameter Help             |
| Diameter is 8 🖲 🖲 inches 🔾 cm        |
| Input pipe length Help               |
| Pipe length is 1000                  |
| The unbroken end of the pipe is Help |
| Connected to infinite tank source    |
| 🔾 closed off                         |
| Select pipe roughness Help           |
| OK Cancel                            |

**3** Type "100" for the pipe pressure, then click **psi**. The temperature of the pipe is described as ambient, so click **Unknown (assume ambient)**. Click **OK**.

| Pipe Pressure and Hole Size             |
|-----------------------------------------|
| Input pipe pressure Help                |
| Pressure is 100 💿 psi 🕥 atm 🔾 Pa        |
| Input pipe temperature Help             |
| Unknown (assume ambient)                |
| 🔾 Temperature is 🛛 🕯 F 🔍 C              |
| Hole size equals pipe diameter.<br>Help |
| OK Cancel                               |

The information that you have entered into ALOHA, as well as ALOHA's estimates for release rate and duration, now appears in the Text Summary. ALOHA predicts that about 1,400 pounds of methane will escape from the pipe each minute until the safety valve can be shut off. ALOHA sets release duration to the maximum possible time of 1 hour.

| Text Summary                                                                                                    |                                                                                                    |
|----------------------------------------------------------------------------------------------------|----------------------------------------------------------------------------------------------------|
| SOURCE STRENGTH INFORMATION:<br>Pipe Diameter: 8 inches Pipe<br>Pipe Temperature: 44° F Pip<br>Pipe Roughness: smooth Hold<br>Unbroken end of the pipe is connected to an<br>Release Duration: ALOHA limited the duration<br>Max Average Sustained Release Rate: 1,430 p<br>(averaged over a minute or more)<br>Total Amount Released: 84,564 pounds | Length: 1000 feet<br>Press: 100 lbs/sq in<br>Area: 50.3 sq in<br>infinite source<br>into 1 hour<br>unds/min |
|                                                                                                    |                                                                                                    |

#### Choosing a LOC and plotting a footprint

1 First, check the computational setting. Select **Computational** from the **SetUp** menu. Check to be sure that **Let model decide (select this if unsure)** is selected. Click **OK**. 2 Select **Options** from the **Display** menu.

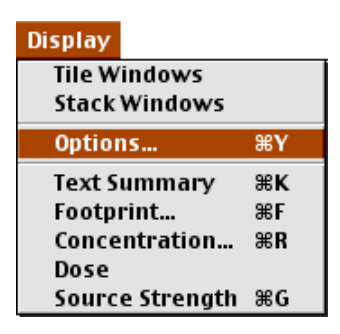

**3** Check to be sure that **Plot on grid and auto-scale to fit window** is selected. Select either **English units** or **Metric units**, depending on your preference. Click **OK**.

| Display Options                                                                                                |      |
|----------------------------------------------------------------------------------------------------|------|
| Select Footprint Output Option:<br>● Plot on grid and auto-scale to fit window.<br>↓ Use user specified scale. | Help |
| Select Output Units:<br>English units<br>Metric units                                                          | Help |
| OK Canc                                                                                                    | el   |

4 Choose Footprint... from the Display menu.

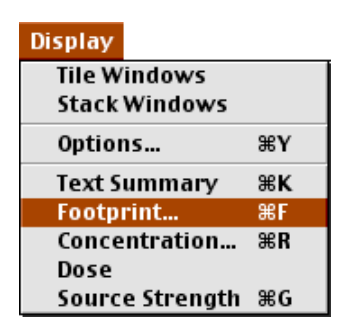

The selected chemical, methane, has TEELs (Temporary Emergency Exposure Limits) as default levels of concern. Click on the **Red Footprint LOC** and choose **User specified**. Put in **5000 ppm** (or 1/10th the Lower Explosive Limit LEL) for the LOC value. Modify the **Orange Footprint** and **Yellow Footprint LOC** values to (none). Click only for the longest footprint for Show confidence lines and click **OK**.

| Level of C                                  | Concern 🗏                                                                                                    |
|---------------------------------------------|----------------------------------------------------------------------------------------------------|
| Select Level of Concern or Output Concentra | ation:                                                                                                    |
| Red Footprint<br>LOC: User specified ▼      | <ul> <li>ppm</li> <li>milligrams/cubic meter</li> <li>milligrams/liter</li> <li>grams/cubic meter</li> </ul> |
| Orange Footprint<br>LOC: (none) 🔻           |                                                                                                    |
| Yellow Footprint<br>LOC: (none) 🔻           |                                                                                                    |
| Show confidence lines:                      |                                                                                                    |
|                                             |                                                                                                    |

ALOHA predicts that the concentration of methane may exceed 5000 ppm, 1/10th the LEL, for up to about 190 yards downwind of the leaking pipe.

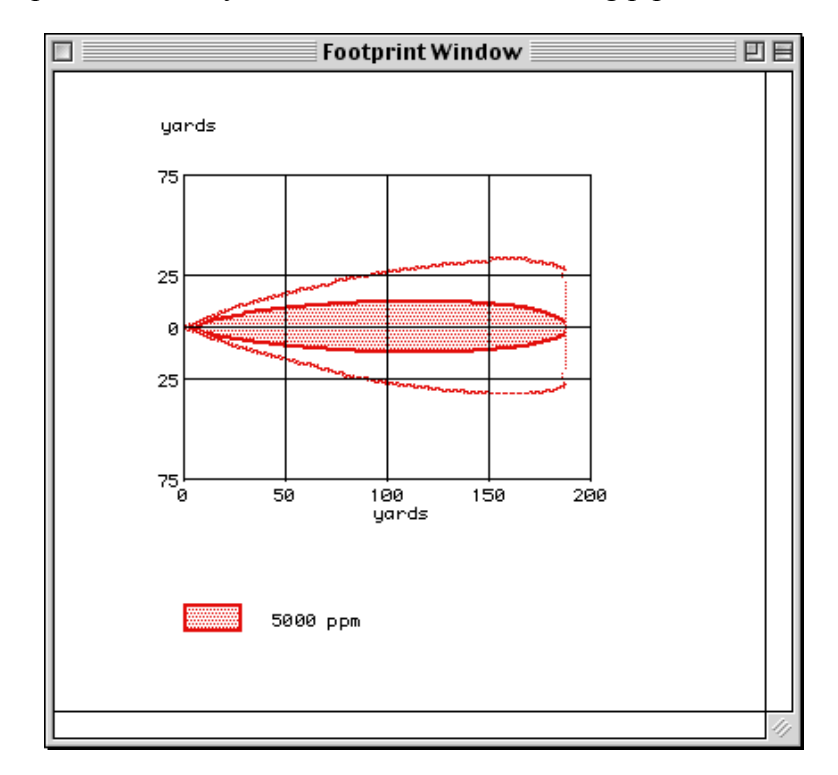

Your Text Summary should now look like the one below.

| Text Summary                                                                                                    | Ð |     |
|----------------------------------------------------------------------------------------------------|---|-----|
| SITE DATA INFORMATION:<br>Location: PORTLAND, OREGON<br>Building Air Exchanges Per Hour: 1.26 (sheltered single storied)<br>Time: November 17, 2000 & 1430 hours PST (user specified)                                                                                                    |   |     |
| CHEMICAL INFORMATION:<br>Chemical Name: METHANE<br>TEEL-3: 50000 ppm TEEL-2: 25000 ppm TEEL-1: 15000 ppm<br>Normal Boiling Point: -258.7° F<br>Vapor Pressure at Ambient Temperature: greater than 1 atm<br>Ambient Saturation Concentration: 1,000,000 ppm or 100.0%                                                                                                    |   |     |
| ATMOSPHERIC INFORMATION: (MANUAL INPUT OF DATA)<br>Wind: 15 knots from se at 3 meters No Inversion Height<br>Stability Class: D Air Temperature: 44° F<br>Relative Humidity: 78% Ground Roughness: open country<br>Cloud Cover: 10 tenths                                                                                                    |   |     |
| SOURCE STRENGTH INFORMATION:<br>Pipe Diameter: 8 inches<br>Pipe Temperature: 44° F<br>Pipe Roughness: smooth<br>Unbroken end of the pipe is connected to an infinite source<br>Release Duration: ALOHA limited the duration to 1 hour<br>Max Average Sustained Release Rate: 1,430 pounds/min<br>(averaged over a minute or more)<br>Total Amount Released: 84,564 pounds |   |     |
| FOOTPRINT INFORMATION:<br>Dispersion Module: Gaussian<br>Red LOC (5000 ppm) Max Threat Zone: 190 yards                                                                                                    |   | •   |
|                                                                                                    |   | 111 |

# **Example 4: Using ALOHA and a MARPLOT map**

On June 4, 2000, a train traveling on the Southern Railway near Manassas, Virginia, collided with a stalled truck at Lee Hwy. During the hour from 15:00 to 16:00, about 4,000 pounds of chlorine gas were released from a derailed tank car. At the time of the release, winds were out of the east-northeast (ENE) at about 5 knots, measured at a height of 3 meters. One-third of the sky was covered by clouds, the humidity was about 80% and the air temperature was 72° F.

The land between the tank car and the intersection of Gallerher Road with Lee Hwy is flat with no obstructions. Two workmen repairing potholes at this intersection were overcome by fumes and treated at a local hospital for chlorine gas inhalation. To what approximate concentration of chlorine might the workmen have been exposed? You'll evaluate this scenario first by using ALOHA to obtain a source strength estimate and a footprint, then by plotting the footprint on a MARPLOT map in order to obtain a concentration estimate for the location where the workmen were injured.

### Choosing a location and a chemical

- 1 Start ALOHA, read the list of ALOHA's limitations, then click **OK**. If ALOHA is already running, choose **New** from the **File** menu to begin a new scenario.
- 2 You'll neCjPjby-IHmOEAfmAbuedy running, lPjyCjPmAEAfmAbuefmObjpobtain tbH-+bEAfmAb

3 Click Add.

| Location Information     |        |
|--------------------------|--------|
| ABERDEEN, MARYLAND       |        |
| ABILENE, TEXAS           | Select |
| AIKEN, SOUTH CAROLINA    |        |
| ALAMEDA, CALIFORNIA      |        |
| ALBANY, NEW YORK         | Cancel |
| ALBANY, OREGON           |        |
| ALEXANDRIA BAY, NEW YORK |        |
| ALEXANDRIA, LOUISIANA    | Add    |
| ALEXANDRIA, VIRGINIA     |        |
| ALLEN, TEXAS             |        |
| AMBLER, PENNSYLVANIA     | Modify |
|                          |        |
| AMESBURY, MASSACHUSETTS  |        |
| ANACONDA, MONTANA        | Delete |
| ANAHEIM, CALIFORNIA      |        |
| ANCHORAGE, ALASKA        |        |
| ANN ARBOR, MICHIGAN      | Help   |
| ANNAPOLIS, MARYLAND 🖓    |        |

4 Type "Manassas" in the location name box. Click In U.S. Type "200," the approximate elevation of Manassas, then click feet. Type the city's latitude and longitude, 38° 50' N and 77° 30' W. Click N and W. Choose "VIRGINIA" from the scrolling list of state names. Click OK.

| Location Inp                                                       | ut                        |
|--------------------------------------------------------------------|---------------------------|
| Enter full location name:                                          |                           |
| Location is MANASSAS                                               |                           |
|                                                                    |                           |
| Is location in a U.S. state or territory?<br>In U.S. O Not in U.S. | Select state or territory |
| Enter approximate elevation                                        | TEXAS 쇼                   |
|                                                                    | UTAH                      |
| Elevation is 200 🛛 💿 ft 🔿 m                                        | VERMONT                   |
|                                                                    | VIRGINIA                  |
| Enter approximate location                                         | UIRGIN ISLANDS            |
| dea. min.                                                          | WAKE ISLAND               |
|                                                                    | WASHINGTON                |
| Latitude  38    50.0                                               | WEST VIRGINIA             |
|                                                                    | WISCONSIN                 |
| Longitude 77 30.0 CE OW                                            |                           |
| OK Cancel                                                          | Help                      |

5 The list of locations will be displayed with Manassas, Virginia highlighted. Click Select.

| Location Information       |            |
|----------------------------|------------|
| MANASSAS, UIRGINIA 🔂       |            |
| MANCHESTER, IOWA           | Select     |
| MANCHESTER, NEW HAMPSHIRE  |            |
| MANHATTAN, KANSAS          |            |
| MANSFIELD, MASSACHUSETTS   | Cancel     |
| MANSFIELD, OHIO            |            |
| MARIETTA, GEORGIA          |            |
| MARQUETTE, MICHIGAN        | Add        |
| MARTINEZ, CALIFORNIA       |            |
| MARYSUILLE, CALIFORNIA     |            |
| MEMPHIS, TENNESSEE         | Modify     |
| MENLO PARK, CALIFORNIA     |            |
| MENOMONEE FALLS, WISCONSIN |            |
| MENTOR, OHIO               | Delete     |
| MESA, ARIZONA              | <u>(</u> ) |
| MESQUITE, TEXAS            |            |
| MIAMI, FLORIDA             | Help       |
| MIAMISBURG, OHIO 💀         | <u> </u>   |

6 We'll ignore **Building Type** during this scenario, since we're interested only in outdoor concentration. Choose **Date & Time** from the **SiteData** menu.

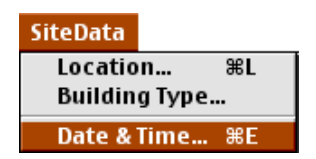

7 Click **Set constant time**, then enter the month, day, year, hour and minute of this accident, as shown below. Click **OK**.

| Date and Time Options                                                                                           |  |  |
|----------------------------------------------------------------------------------------------------|--|--|
| You can either use the computer's internal clock for the model's date and time or set a constant date and time. |  |  |
| 🕥 Use internal clock 🛛 💿 Set constant time                                                                      |  |  |
| Input constant date and time                                                                                    |  |  |
| Month Day Year Hour Minute                                                                                      |  |  |
| 6 [4 [2000] [15 [0]<br>(1-12) (1-31) (1900) (0-23) (0-59)                                                       |  |  |
| OK Cancel Help                                                                                                  |  |  |

8 Choose Chemical from the SetUp menu.

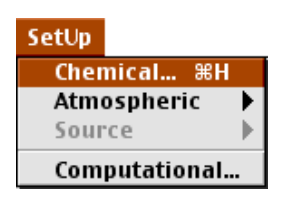

**9** Use the scroll bar or quickly type the characters "ch" to find "CHLORINE." Doubleclick on this name or click once on it, then click **Select**.

| Chemical Informat        | ion    |
|--------------------------|--------|
| CAMPHENE                 |        |
| CARBON BISULFIDE         | Select |
| CARBON DIOXIDE           |        |
| CARBON MONOXIDE          |        |
| CARBON TETRABROMIDE      |        |
| CARBON TETRACHLORIDE     | Cancel |
| CARBONYL FLUORIDE        |        |
| CARBONYL SULFIDE         |        |
| CARENE                   |        |
| CHLORINE                 |        |
| CHLORINE DIOXIDE HYDRATE |        |
| CHLORINE PENTAFLUORIDE   |        |
| CHLORINE TRIFLUORIDE     | Modify |
| CHLOROACETALDEHYDE       |        |
| CHLOROACETONITRILE       |        |
| CHLOROACETYL CHLORIDE    |        |
| CHLOROANILINE            | Help   |
| CHLOROBENZENE            |        |

#### **Entering weather information**

1 In the SetUp menu, point to Atmospheric, then click User Input.

| SetUp         |               |
|---------------|---------------|
| Chemical ೫H   |               |
| Atmospheric 🕨 | User Input %A |
| Source 🕨      | SAM Station   |
| Computational |               |

2 Type a wind speed of 5 knots and a wind direction of ENE. Under the "Measurement height above ground is:" heading, click the left-hand button to indicate that the wind speed is measured at a height of 3 meters. The area between the derailed tank car and the injured workmen is flat and free of obstacles, so click **Open Country** ground

roughness. Click the fourth cloud cover button from the left to indicate that cloud cover is 3 tenths. Click **OK**.

| Atmospheric Options 🛛 🗧 🗧                                                                                                    |                          |                                       |  |
|----------------------------------------------------------------------------------------------------|--------------------------|---------------------------------------|--|
| Wind Speed is:                                                                                                    | 5                        | ) 🖲 knots 🔾 mph 🔾 meters/sec 🛛 Help   |  |
| Wind is from :                                                                                                    | ENE                      | Enter degrees true or text (e.g. ESE) |  |
| Measurement He                                                                                                    | ight above               | ground is: Help                       |  |
| • T • Feet<br>• T • T • • • • • • • • • • • • • • • •                                                                                                    |                          |                                       |  |
| Ground Roughnes                                                                                                    | s is:                    | Help                                  |  |
| Open Country     OR    O Input roughness (Zo): 3.0    O                                                                                                    |                          |                                       |  |
| Urban or For                                                                                                    | 😡 Urban or Forest 🛛 👘 cm |                                       |  |
| Select Cloud Cove                                                                                                    | er:                      | Help                                  |  |
| Traditional Action of the second second seco | Č.                       | Ö,                                    |  |
|                                                                                                    | O<br>n authr             |                                       |  |
| cover                                                                                                    | cloudy                   | OK Cancel                             |  |

**3** Type an air temperature of 72 degrees F. ALOHA has selected stability class "C". Click **No inversion**, since you have no indication that an inversion exists. Type 80 percent into the relative humidity box. Click **OK**.

| Atmospheric Options 2                                                                       |  |  |  |
|---------------------------------------------------------------------------------------------|--|--|--|
| Air Temperature is: 72 degrees 💿 F 🔾 C 🛛 Help                                               |  |  |  |
| Stability Class is : Help OA OB @ C OD OE OF Override                                       |  |  |  |
| Inversion Height Options are: Help<br>No Inversion O Inversion Present, Height is: O meters |  |  |  |
| Select Humidity:                                                                            |  |  |  |
|                                                                                             |  |  |  |
| 🗇 🔎 🖓 🖓 OR 🖲 entervalue: 80 %                                                               |  |  |  |
| wet medium dry (0-100)                                                                      |  |  |  |
| OK Cancel                                                                                   |  |  |  |

Check the information in the Text Summary to be sure that you have entered all data correctly.

| Text Sum                                                                                                    | mary                                                                                        | 日日    |
|----------------------------------------------------------------------------------------------------|---------------------------------------------------------------------------------------------|-------|
| SITE DATA INFORMATION:<br>Location: MANASSAS, VIRGINIA<br>Building Air Exchanges Per Hour: 0.43<br>Time: June 4, 2000 & 1500 hours EDT (u                           | (sheltered single storied)<br>user specified)                                               | III   |
| CHEMICAL INFORMATION:<br>Chemical Name: CHLORINE<br>AEGL-3: 50 ppm AEGL-2: 2.8 ppm<br>ERPG-3: 20 ppm ERPG-2: 3 ppm<br>IDLH: 10 ppm<br>Carcipogenic nisk - see CAMEO | Molecular Weight: 70.91 g/mol<br>AEGL-1: 0.5 ppm<br>ERPG-1: 1 ppm                           |       |
| Normal Boiling Point: -29.3° F<br>Vapor Pressure at Ambient Temperature:<br>Ambient Saturation Concentration: 1,00                                                  | Ambient Boiling Point: -29.5° F<br>greater than 1 atm<br>10,000 ppm or 100.0%               |       |
| ATMOSPHERIC INFORMATION: (MANUAL INPUT C<br>Wind: 5 knots from ENE at 3 meters<br>Stability Class: C<br>Relative Humidity: 80%<br>Cloud Cover: 3 tenths             | )F DATA)<br>No Inversion Height<br>Air Temperature: 72° F<br>Ground Roughness: open country | 4     |
|                                                                                                    | •                                                                                           | ► /// |

#### Describing the release

1 This is a release from a tank car, but you don't have all the information that you would need to model the release with ALOHA's Tank source option. You can model this release as a Direct Source, however. In the **SetUp** menu, point to **Source**, then click **Direct**.

| SetUp      |      |        |            |
|------------|------|--------|------------|
| Chemical   | жн   |        |            |
| Atmospher  | ic 🕨 |        |            |
| Source     |      | Direct | жD         |
| Computatio | nal  | Puddle | æυ         |
| compatutio |      | Tank   | жт         |
|            |      | Pipe   | <b>%</b> I |

2 You know that about 4,000 pounds of chlorine were released, so click **pounds**. The chlorine was released over the course of an hour. Click **Continuous source**, then type "4000" as the release amount. Click **pounds/hour**. Leave the source height as "0," then click **OK**.

| liser                                           | Input Source Strengt                            | th                                   |
|-------------------------------------------------|-------------------------------------------------|--------------------------------------|
| Select source strength units of mass or volume: |                                                 |                                      |
| 🔿 grams 🛛 🔿 kilog                               | jrams 🔘 pounds                                  | 🔿 tons(2,000 lbs)                    |
| ⊖ cubic meters ⊖ liter                          | s 🛛 🔿 cubic feet                                | 🔾 gallons                            |
| Select an instantaneous or                      | continuous source:                              | Help                                 |
| Continuous source                               | 🔿 Instantane                                    | ous source                           |
| Enter the amount of polluta                     | nt ENTERING THE ATMO<br>sec<br>min for 61<br>hr | DSPHERE: Help<br>0 minutes<br>(1-60) |
| Enter source height<br>(0 if ground source):    | ● feet<br>○ meters                              | Help                                 |
| ОК                                              |                                                 | ancel                                |

ALOHA will display the warning shown below.

|                      | Note !                    |                          |
|----------------------|---------------------------|--------------------------|
| This che<br>phase fl | mical may flash bo<br>ow. | oil and∕or result in two |
|                      | ОК                        | Help                     |

It recognizes that because the boiling point of chlorine is well below air temperature, the chemical may have been stored as a pressurized liquid. If so, it may flash-boil when released through a tank hole. During flash-boiling, much of the stored liquid would turn instantly to vapor, so that a mixture of liquid droplets and vapor (a "two-phase flow") would be released to the atmosphere. ALOHA's Tank release calculations account for these processes, but the Direct Source option does not. Since we don't have the necessary information to run the Tank option, we'll use the Direct Source calculations as the best approximation that we can make, recognizing that the model will treat this release as a steady flow of gas from the tank instead of a two-phase release. Click **OK**.

Check the Text Summary to be sure that you correctly entered information about the release.

| Text Summary                                                                                                    | ÐE      |
|----------------------------------------------------------------------------------------------------|---------|
| SOURCE STRENGTH INFORMATION:<br>Direct Source: 4000 pounds/hr Source Height: 0<br>Release Duration: 60 minutes<br>Release Rate: 66.7 pounds/min<br>Total Amount Released: 4,000 pounds<br>Note: This chemical may flash boil and/or result in two phase r | flow.   |
|                                                                                                    | ▲ ▶ /// |

#### Choosing a LOC and plotting a footprint

- 1 First, check the computational setting. Select **Computational** from the **SetUp** menu. Check to be sure that **Let model decide (select this if unsure)** is selected. Click **OK**.
- 2 Choose **Options...** from the **Display** menu.

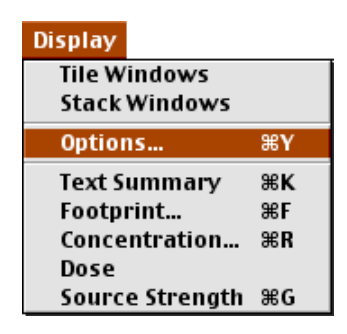

**3** Check to be sure that **Plot on grid and auto-scale to fit window** is selected. Select either **English units** or **Metric units**, depending on your preference. Click **OK**.

| Display Options                                       |        |
|-------------------------------------------------------|--------|
| Select Footprint Output Option:                       | Help   |
| Select Output Units:<br>English units<br>Metric units | Help   |
| ОК                                                    | Cancel |

4 Choose Footprint... from the Display menu.

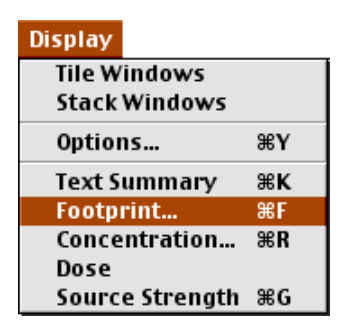

The selected chemical, chlorine, should have AEGLs (Acute Exposure Guideline Levels) as the default LOCs. Choose these AEGLs for the LOC values. Under **Show confidence lines** select **only for the longest footprint**. Click **OK**.

| Level of Concern                                 | E |
|--------------------------------------------------|---|
| Select Level of Concern or Output Concentration: |   |
| Red Footprint<br>LOC: AEGL-3: 50 ppm 🔻           |   |
| Orange Footprint<br>LOC: AEGL−2: 2.8 ppm ▼       |   |
| Yellow Footprint<br>LOC: AEGL-1: 0.5 ppm ▼       |   |
| Show confidence lines:                           |   |
| only for the longest footprint                   |   |
| for each footprint                               |   |
| OK Cancel Help                                   |   |

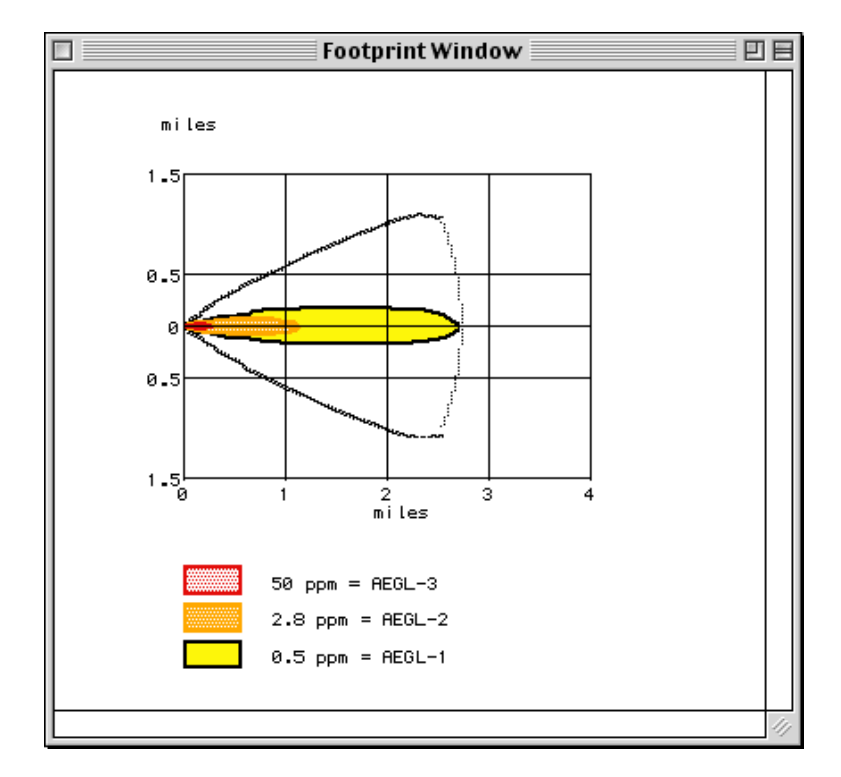

ALOHA will display a footprint for this chlorine release.

Check the Text Summary to see the length of the footprint that exceeds the AEGL-3 (50 ppm) value (the "Max Threat Zone"). ALOHA expects the footprint to extend at least 436 yards downwind.

| Text Summary                                                                                                    |                                                                                            |     |
|----------------------------------------------------------------------------------------------------|--------------------------------------------------------------------------------------------|-----|
| SITE DATA INFORMATION:<br>Location: MANASSAS, VIRGINIA<br>Building Air Exchanges Per Hour: 0.43<br>Time: June 4, 2000 & 1500 hours EDT (u                                                                       | (sheltered single storied)<br>ser specified)                                               |     |
| CHEMICAL INFORMATION:<br>Chemical Name: CHLORINE<br>AEGL-3: 50 ppm AEGL-2: 2.8 ppm<br>ERPG-3: 20 ppm ERPG-2: 3 ppm<br>IDLH: 10 ppm<br>Cappingepic pisk - see CAMEO                                              | Molecular Weight: 70.91 g/mol<br>AEGL-1: 0.5 ppm<br>ERPG-1: 1 ppm                          |     |
| Normal Boiling Point: -29.3° F<br>Vapor Pressure at Ambient Temperature:<br>Ambient Saturation Concentration: 1,00                                                                                              | Ambient Boiling Point: -29.5° F<br>greater than 1 atm<br>0,000 ppm or 100.0%               |     |
| ATMOSPHERIC INFORMATION: (MANUAL INPUT O<br>Wind: 5 knots from ENE at 3 meters<br>Stability Class: C<br>Relative Humidity: 80%<br>Cloud Cover: 3 tenths                                                         | F DATA)<br>No Inversion Height<br>Air Temperature: 72° F<br>Ground Roughness: open country |     |
| SOURCE STRENGTH INFORMATION:<br>Direct Source: 4000 pounds/hr<br>Release Duration: 60 minutes<br>Release Rate: 66.7 pounds/min<br>Total Amount Released: 4,000 pounds<br>Note: This chemical may flash boil and | Source Height: 0<br>Nor result in two phase flow.                                          |     |
| FOOTPRINT INFORMATION:<br>Model Run: Heavy Gas<br>Red LOC (50 ppm = AEGL-3) Max Threat Z<br>Orange LOC (2.8 ppm = AEGL-2) Max Thre<br>Yellow LOC (0.5 ppm = AEGL-1) Max Thre                                    | one: 435 yards<br>at Zone: 1.1 miles<br>at Zone: 2.8 miles                                 | 4 1 |
|                                                                                                    | <ul> <li></li> </ul>                                                                       | 11/ |

#### **Using MARPLOT**

1 You're now ready to plot this footprint on a map of the area in MARPLOT, and to obtain a concentration estimate for the workmen's location. Select **Go to Map** from the **MARPLOT** submenu under ALOHA's **Sharing** menu to bring MARPLOT forward.

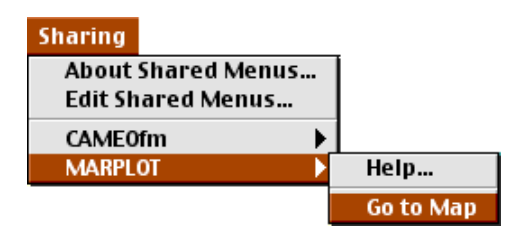

2 If this is the first time you've used MARPLOT, the "PRINCE WILLIAM COUNTY, VA" map should automatically be displayed. If it is not, then select **Go to View** from MARPLOT's **View** memu.

| View                  |    |
|-----------------------|----|
| Go to View            | ЖR |
| Go to Previous View   |    |
| Set Scale             | ж; |
| Go to Lat/Long        | ЖA |
| Center On Focus Point | ЖT |
| Save Current View     | жU |
| Edit Views            |    |
| Entry View            |    |
| Reference View        | •  |
| Legend                | •  |
| Scale Bar             | •  |
| Time Stamp            | •  |
| Lat/Long Grid         | •  |
| Marked Point          | •  |
| Redraw                | ЖD |

3 Click to highlight "<entire map> PRINCE WILLIAM COUNTY, VA," then click Go To View.

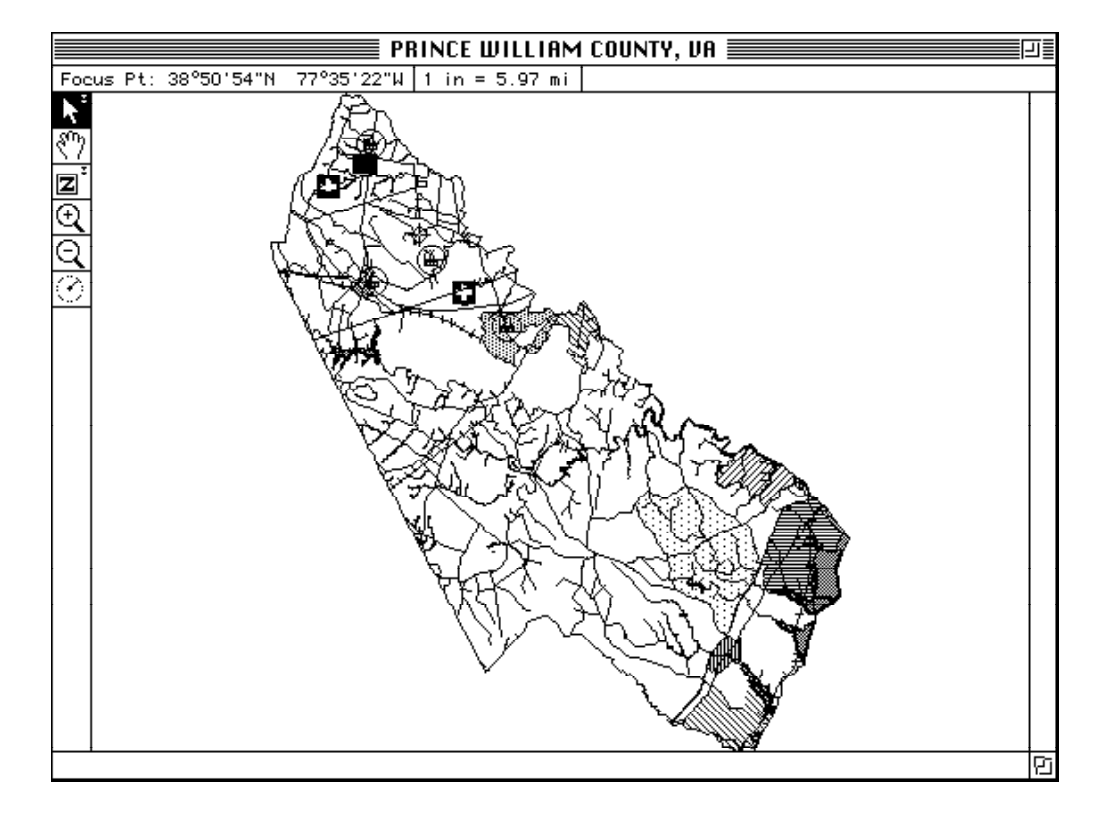

The PRINCE WILLIAM COUNTY, VA map will then be displayed.

4 Now you'll search on the map for the location where the accident occurred. Choose **Search** from the **List** menu.

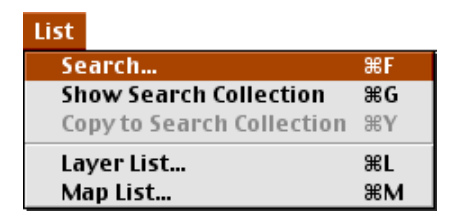

5 To search for Gallerher Road, (1) type "GALL" in the "have names that start with..." box. Make sure that (2) Individual Layer has been selected in the menu just below the "Layer(s) to search:" heading, then (3) select Roads from the menu below that. Check (4) to be sure that Maps in View is selected in the menu below the "Map(s) to search:" heading. When the dialog box on your screen looks like the one below, click Search.

| Search Criteria                                  | E |
|--------------------------------------------------|---|
| Search for objects that:                         |   |
| have names that start with 🔻 GALL                |   |
| Layer(s) to search:<br>Individual Layer  Roads   |   |
| Search Cancel Help replace previous collection 🔻 |   |

**6** The search collection will include three roads. Click once on "Gallerher Road" to highlight it, then click **Intersections**.

|                                                            | Search Colle                                 | ction                                                                        |
|------------------------------------------------------------|----------------------------------------------|------------------------------------------------------------------------------|
| Number of objects in                                       | collection: 3                                |                                                                              |
| Object Name                                                | Layer                                        | Place/Map                                                                    |
| 📈 Gallerher Rd                                             | Roads                                        | Gainesville CDP                                                              |
| 🔷 Galley Ct                                                | Roads                                        | Lake Ridge CDP                                                               |
| ∽ Gallop Ln                                                | Roads                                        | Prince William County, VA                                                    |
| make all other obj     Save Collection     Load Collection | ects on these layers Intersections Addresses | invisible<br>Show All on Map<br>Show on Map & Zoom Help<br>Show on Map Close |

7 There are three intersections along Gallerher Road. Click to highlight "Lee Hwy" in the list, then click **Show on Map & Zoom**.

|                                                                                                | Intersections                    |                  |  |  |
|------------------------------------------------------------------------------------------------|----------------------------------|------------------|--|--|
| Intersections for object: Gallerher Rd<br>on layer: Roads<br>of map: Prince William County, VA |                                  |                  |  |  |
| 🔲 🔲 Intersect with all laye                                                                    | rs                               |                  |  |  |
| Number of intersections                                                                        | Number of intersections found: 5 |                  |  |  |
|                                                                                                |                                  |                  |  |  |
| Object Name                                                                                    | Layer                            | Place/Map        |  |  |
| Gainesville Village Sq                                                                         | Roads                            | Gainesville CDP  |  |  |
| John Marshall Hwy                                                                              | Roads (Major)                    | Gainesville CDP  |  |  |
| Lee Hwy                                                                                        | Roads (Major)                    | Gainesville CDP, |  |  |
| Linton Hall Rd                                                                                 | Roads                            | Gainesville CDP  |  |  |
| untitled                                                                                       | Roads                            | Gainesville CDP  |  |  |
|                                                                                                |                                  |                  |  |  |
|                                                                                                |                                  | *                |  |  |
|                                                                                                |                                  | *                |  |  |
| Show on Map Show                                                                               | w on Map & Zoom                  | Cancel Help      |  |  |

8 Your map should look like the one below. Lee Hwy crosses the map as a straight line from the lower left to the upper right of the map. The Southern Railroad crosses the map horizontally, and intersects with Lee Hwy near the right side of the map.

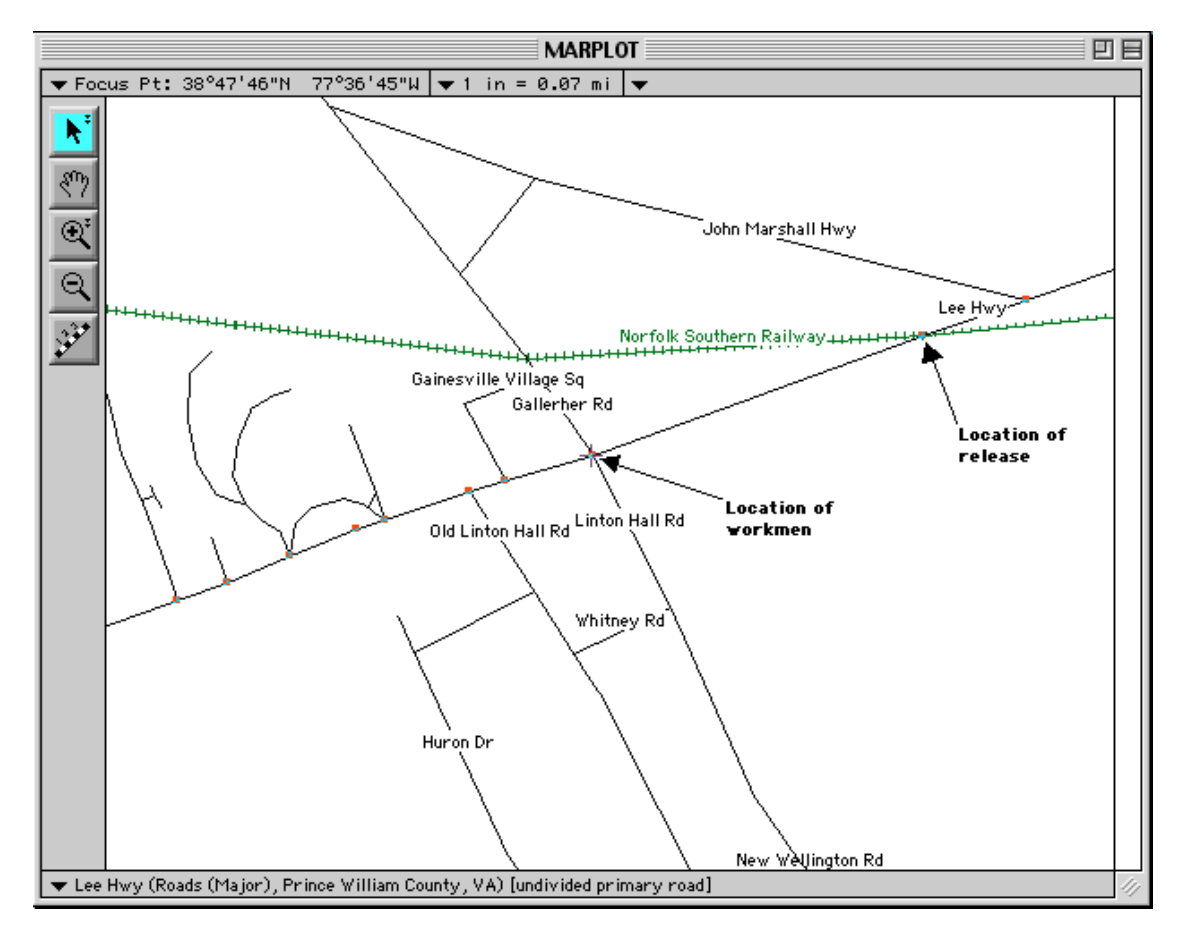

- 9 In this example, the tank car releases chlorine at the point where the Southern Railway line crosses Lee Hwy. To indicate this location, choose the arrow tool, **N**, from MARPLOT's tool palette, then click once at this intersection. MARPLOT will place a visible crosshair mark, or "click point" at this location.
- 10 In MARPLOT's Sharing menu, point to ALOHA, then click Set Source Point.

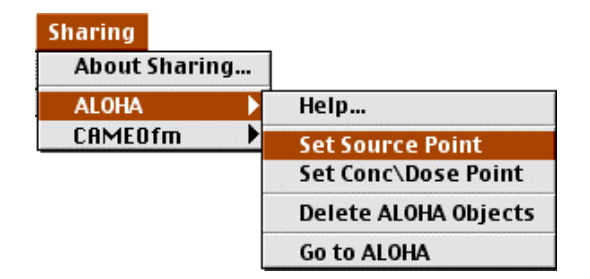

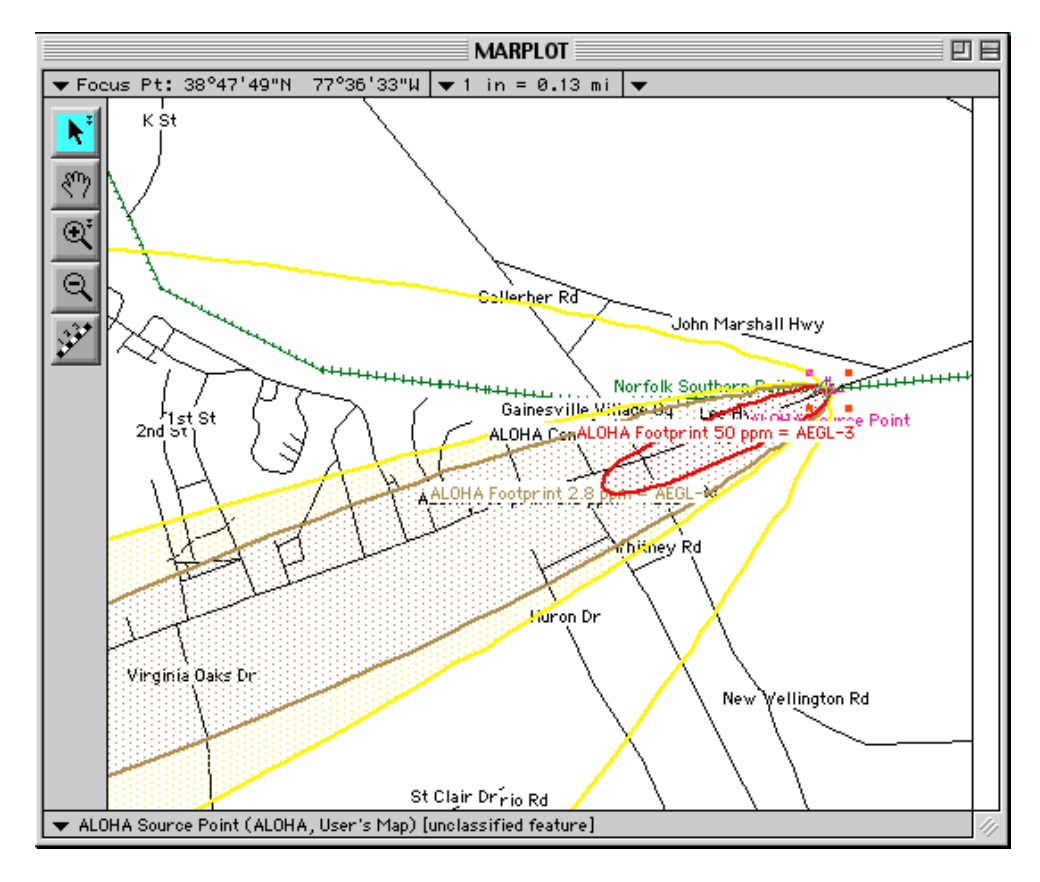

**11** An ALOHA footprint will automatically be drawn on the map.

Now you'll choose the location for which you'd like an ALOHA Concentration by Time graph. Find the intersection of Gallerher Road and Lee Hwy (this is close to the end of the red footprint). Be sure that the arrow tool,  $\boxed{k}$ , remains selected in the tool palette, then click on this location.

12 In MARPLOT's Sharing menu, point to ALOHA, then click Set Conc & Dose Point.

| Sharing                                                |                                                  |
|--------------------------------------------------------|--------------------------------------------------|
| About Sharing                                          |                                                  |
| ALOHA )                                                | Help                                             |
| CAMEOfm                                                | Set Source Point                                 |
| I                                                      |                                                  |
|                                                        | ST SALES AND AND AND AND AND AND AND AND AND AND |
| $\parallel$ $\parallel$ $\parallel$ $\overline{u}_{q}$ | A. (1 <b>2-</b> 7);                              |

ALOHA will display a Concentration by Time graph for this location. Review the graph and the Text Summary. ALOHA estimated that the workmen were exposed to an outdoor concentration of more than 70 parts per million (well over the AEGL-3

[...individuals could experience life-threatening health effects or death] value for chlorine) for about an hour after the start of the release.

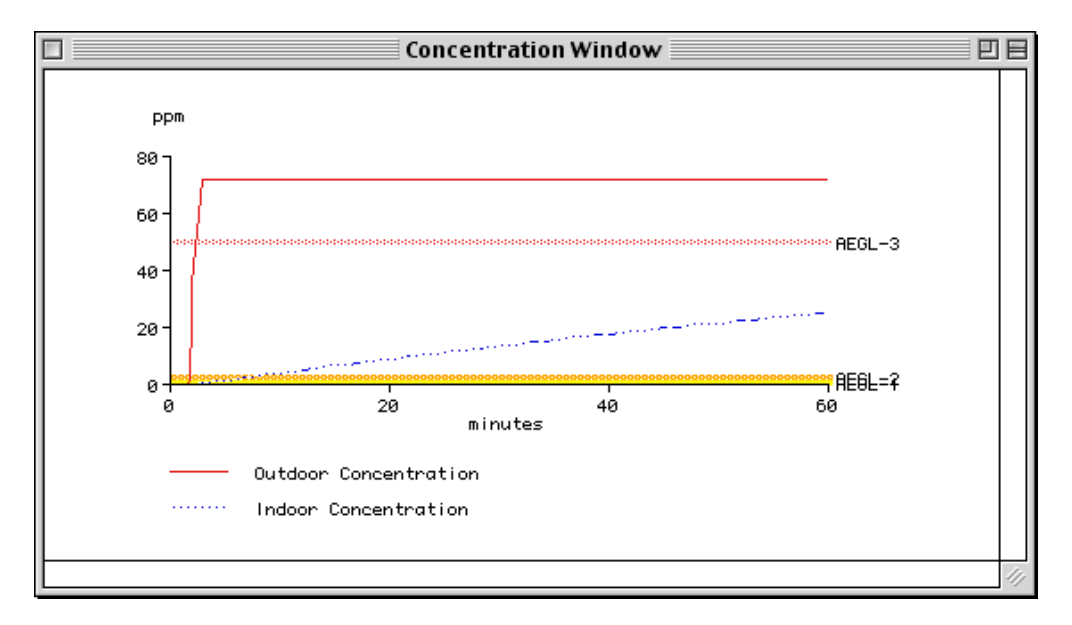

Don't be concerned if the numbers that you see on your screen differ slightly from those shown on the Text Summary. ALOHA's estimates are affected by exactly where on the map you click. The purpose of running this scenario in ALOHA and MARPLOT was to get an estimate of the concentration of chlorine to which the workmen were exposed.

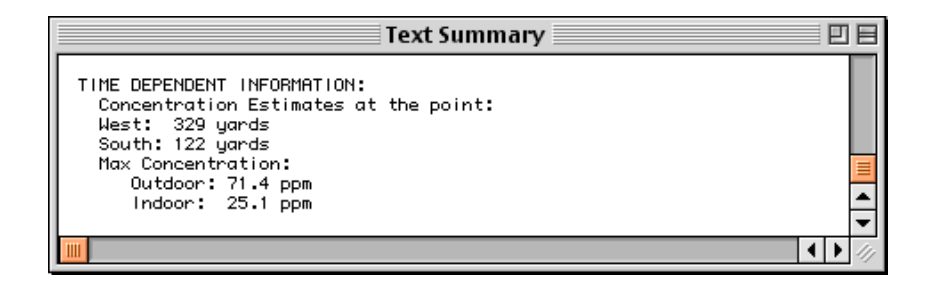

ALOHA was designed to give you "ballpark" estimates of source strength and dispersion. It cannot give you completely accurate predictions for a real release, because no model can account for every uncertainty. For example, ALOHA predicted that the workmen were exposed to a steady concentration of about 70 ppm of chlorine. However, if the wind shifted during the course of the release, the concentration at the workmen's location could have been higher or lower than ALOHA's estimate. If the chlorine was stored as a pressurized liquid, its initial

release rate was probably greater than ALOHA predicted. Downwind concentrations then would have been initially higher, too, but also might have dropped below the LOC much sooner than ALOHA predicted in this example. If you were to respond to a real event similar to this example, you might wish to obtain values for the tank car's dimensions, the amount of chlorine it contained, the size and location of the hole, and other information that you'd need to run ALOHA's more realistic Tank source option.

13 When you've finished this example problem, simply choose Exit (in Windows) or Quit (on a Macintosh) from MARPLOT's File menu. ALOHA's footprint will then be deleted from the map.

# **Example 5: A Chemical Solution**

In Austin, Texas, during a transfer operation from a tank car to a vertical holding container, a collision broke the main transfer hose creating a 25 square foot puddle of a chemical solution of 30 percent aqueous ammonia. The accident occurred on July, 26th, 2003 at 0530.

At the accident site, the sky is completely clear, air temperature is 72°F, and relative humidity is 80 percent. The wind is from the south at 7 knots, measured at a height of 3 meters with a portable weather station. An inversion height of 250 feet was noted by the National Weather Service.

The spill occurred on a large concrete walkway and the puddle volume was estimated at 300 gallons. The ground temperature is assumed to be the same as the air temperature.

#### Choosing a location and a chemical solution

- **1** Start ALOHA, read the list of ALOHA's limitations, then click **OK**. If ALOHA is already running, choose **New** from the **File** menu to begin a new scenario.
- 2 Choose Location from the SiteData menu.

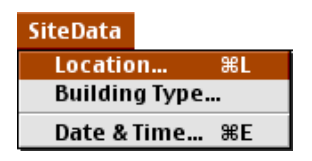

**3** Quickly type the characters "aus" to move to the part of the city list containing Austin, Texas. Click to highlight "AUSTIN, Texas," then click **Select**.

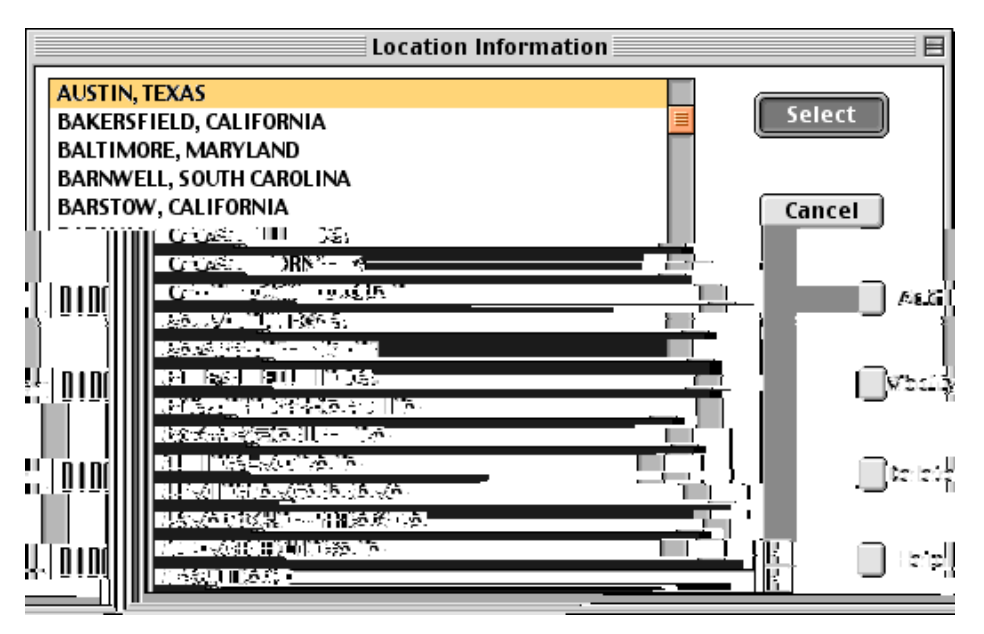

4 Select **Date & Time** from the **SiteData** menu to enter the date and time of the accident.

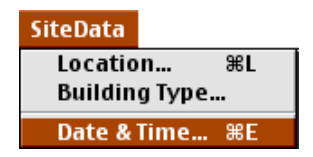

**5** Click **Set constant time**. The scenario date is July 26, 2004, so type "7" in the month box, "26" in the day box, and "2004" in the year box. The accident time is 05:30, so type "5" in the hour box and "30" in the minute box. Click **OK**.

| Date and Time Options                                                                                                    |  |  |  |
|----------------------------------------------------------------------------------------------------|--|--|--|
| You can either use the computer's internal clock for the model's date and time or set a constant date and time.                                                                                          |  |  |  |
| 🔘 Use internal clock 🛛 🖲 Set constant time                                                                                                    |  |  |  |
| Input constant date and time                                                                                                    |  |  |  |
| Month         Day         Year         Hour         Minute           7         26         2004         5         30           (1, 12)         (1, 21)         (1000 - 1)         (0, 22)         (0, 50) |  |  |  |
| (1-12) (1-31) (1900) (0-23) (0-39)                                                                                                    |  |  |  |
| OK Cancel Help                                                                                                    |  |  |  |

6 Choose aqueous ammonia from ALOHA's chemical library by selecting Chemical from the SetUp menu. Select Solutions near View: at the top of the window. Find "AQUEOUS AMMONIA" in the list and highlight the name. Type 30 in for Solution Strength percentage (the allowable range of solution strengths will be available at the bottom of this window), then click Select.

| Chemical I                                                                                                    | nformation           |
|----------------------------------------------------------------------------------------------------|----------------------|
| View: 🔾 Pure Chemicals                                                                                                    |                      |
| AQUEOUS AMMONIA<br>HYDROCHLORIC ACID<br>HYDROFLUORIC ACID<br>NITRIC ACID<br>OLEUM<br>Solution Strength: 30 % (by V<br>The percentage of ammonia in water. | Veight)<br>Allowable |
| range is o to so percent.                                                                                                    | Help                 |

#### **Entering weather information**

1 In the SetUp menu, point to Atmospheric, then click User Input.

| SetUp         |               |
|---------------|---------------|
| Chemical ೫H   |               |
| Atmospheric 🕨 | User Input %A |
| Source 🕨      | SAM Station   |
| Computational |               |

2 Type "7" in the wind speed box, then click Knots. Enter "S" in the wind direction box. Click the left-hand button under the "Measurement height above ground is:" heading to indicate that the wind speed is measured at a height of 3 meters. Because the setting of this scenario is a rural road construction site, click Open Country ground roughness. Since you have little information about this site, you may wish to run this scenario a second time, this time with Urban or Forest selected. Click the cloud cover button for clear. Click OK

| Atmospheric Options 🛛 🛛 🗏                                                                                                    |             |                                       |  |
|----------------------------------------------------------------------------------------------------|-------------|---------------------------------------|--|
| Wind Speed is:                                                                                                    | 7           | ) 🖲 knots 🔾 mph 🔾 meters/sec 🛛 Help   |  |
| Wind is from :                                                                                                    | 5           | Enter degrees true or text (e.g. ESE) |  |
| Measurement He                                                                                                    | ight above  | ground is: Help                       |  |
| • T • Feet<br>• OR • enter value: 3 • feet<br>• meters                                                                                                    |             |                                       |  |
| Ground Roughnes                                                                                                    | s is: 🦷     | Help                                  |  |
| <ul> <li>Open Country</li> <li>OR</li> <li>Open Country</li> <li>OR</li> <li>Open Country</li> <li>OR</li> <li>Open Country</li> <li>Open Country</li> <li>Open Coun</li></ul> |             |                                       |  |
| Select Cloud Cover: Help                                                                                                    |             |                                       |  |
| <u>ش</u>                                                                                                    | Č.          | i)<br>enter value:                    |  |
| complete                                                                                                    | 0<br>partiv | Clear (0-10)                          |  |
| cover                                                                                                    | cloudy      | OK Cancel                             |  |

3 Enter "72" for the air temperature, then click F. ALOHA selects stability class "E". Since you were informed that an inversion exists, type "300" in Inversion Present, Height is: and make sure "feet" is selected. Type "80" percent into the relative humidity box. Click OK.

| F                                                                                                    | Atmospheric Options 2                                              | E    |  |  |
|----------------------------------------------------------------------------------------------------|--------------------------------------------------------------------|------|--|--|
| Air Temperature                                                                                                    | eis: 72 degrees 💿 F 🔾 C 🛛 Help                                     |      |  |  |
| Stability Class is                                                                                                    | Stability Class is : Help O A O B O C O D @ E O F Override         |      |  |  |
| Inversion Height<br>🔘 No Inversio                                                                                                    | Options are: Help<br>n ® Inversion Present, Height is: 300 🔾 meter | rs   |  |  |
| Select Humidity:                                                                                                    | : Help                                                             | -    |  |  |
| - The second second sec | Č 🖌 🖄                                                              |      |  |  |
| 0 0                                                                                                    | 🔘 🔾 🔘 OR 🖲 entervalue: 🛚 🖉 %                                       |      |  |  |
| wet                                                                                                    | medium dry (0-100)                                                 |      |  |  |
| <u>58</u> III                                                                                                    |                                                                    | i:2k |  |  |

The information that you have entered into ALOHA appears in the Text Summary. Ignore the air exchange rate estimate; you will not estimate indoor aqueous ammonia concentrations in this example.

| Text Sun                                                          | nmary 📃 🛛                                     | ]日 |
|-------------------------------------------------------------------|-----------------------------------------------|----|
| SITE DATA INFORMATION:                                            |                                               |    |
| Location: HUSIIN, IEAHS<br>Ruilding Rin Evolandes Pen Hours: 45 ( | usen specified)                               |    |
| Time: July 26, 2004 & 0530 hours CDT (                            | user specified)                               |    |
| CHEMICAL INFORMATION:                                             |                                               |    |
| Chemical Name: AQUEOUS AMMONIA                                    | Solution Strength: 30% (by weight)            |    |
| Partial Pressure at Ambient Temperatur                            | нmblent Bolling Point: 77.0° F<br>e: 0.85 atm |    |
| Ambient Saturation Concentration: 862,                            | 642 ppm or 86.3%                              |    |
| Hazardous Component: AMMONIA<br>IDLH: 300 ppm                     | Molecular Weight: 17.03 g/mol                 |    |
| ATMOSPHERIC INFORMATION: (MANUAL INPUT O                          | F DATA)                                       |    |
| Wind: 7 knots from S at 3 meters                                  | Inversion Height: 300 feet                    |    |
| Stability Class: E                                                | Air Temperature: 72° F                        |    |
| Relative Humidity: 80%                                            | Ground Roughness: open country                |    |
| Croud cover, o centris                                            |                                               | Ē  |
|                                                                   |                                               | T. |
|                                                                   | ( ) ( )                                       | 4  |

## Describing the release

1 In the SetUp menu, point to Source, then click Puddle.

| SetUp          | _      |             |
|----------------|--------|-------------|
| Chemical ೫H    |        |             |
| Atmospheric 🕨  |        |             |
| Source 🕨 🕨     | Direct | жD          |
| Computational  | Puddle | жU          |
| compacationana | Tank   | ЖT          |
|                | Pipe   | <b>≋।</b> ∘ |

**2** Click **area**, type "25" for the puddle area, then click **feet**. Click Volume of puddle and type "300", then click gallons. Click **OK**.

| Puddle Input 🛛 🗧 |                      |                    |                                                  |
|------------------|----------------------|--------------------|--------------------------------------------------|
| Puddle           | ● area<br>○ diameter | is: 25 s           | ● feet<br>quare ○ yards<br>○ meters              |
| Select or        | ne and enter ap      | propriate data     |                                                  |
| 🕘 Vol            | ume of puddle        |                    |                                                  |
| 🛛 🔾 Ave          | rage depth of p      | uddle              |                                                  |
| 🛛 🔘 Mas          | ss of puddle         |                    |                                                  |
| Volum            | e is: 300            | gallons Gubic feet | <ul> <li>liters</li> <li>cubic meters</li> </ul> |
|                  | ОК                   | Cancel             | Help                                             |

3 Click concrete for ground type. Click Use air temperature for ground temperature and click Use ground temperature for initial puddle temperature. For this example, we will assume that the ground and puddle temperatures are the same as the air temperature of 72 degrees F. Click OK.

| Soil Type, Air and Ground Temperature             |
|---------------------------------------------------|
| Select ground type Help                           |
| 🔾 Default 🖲 Concrete 🔾 Sandy 📿 Moist              |
| Input ground temperature Help                     |
| Use air temperature (select this if unknown)      |
| 🔘 Ground temperature is 🛛 72 💿 F 🕥 C              |
| Input initial puddle temperature Help             |
| • Use ground temperature (select this if unknown) |
| 🔘 Use air temperature                             |
| 🔘 Initial puddle temperature is 🛛 72 🛛 🖲 F 🔍 C    |
| OK Cancel                                         |

The information that you have entered into ALOHA, as well as ALOHA's estimates for release rate and duration, now appears in the Text Summary. ALOHA predicts that about 122 pounds of ammonia will escape from the puddle at a maximum average sustained release rate of 6.89 pounds each minute. ALOHA sets release duration to the maximum possible time of 1 hour.

| Text Summary                                                                                                    |  |
|----------------------------------------------------------------------------------------------------|--|
| SOURCE STRENGTH INFORMATION:<br>Puddle Area: 25 square feet Puddle Volume: 300 gallons<br>Soil Type: Concrete Ground Temperature: 72° F<br>Initial Puddle Temperature: Ground temperature<br>Release Duration: RLOHA limited the duration to 1 hour<br>Max Average Sustained Release Rate: 6.89 pounds/min<br>(averaged over a minute or more)<br>Total Amount Released: 122 pounds |  |
|                                                                                                    |  |

#### Choosing a LOC and plotting a footprint

- 1 First, check the computational setting. Select **Computational** from the **SetUp** menu. Check to be sure that **Let model decide (select this if unsure)** is selected. Click **OK**.
- 2 Select **Options** from the **Display** menu.

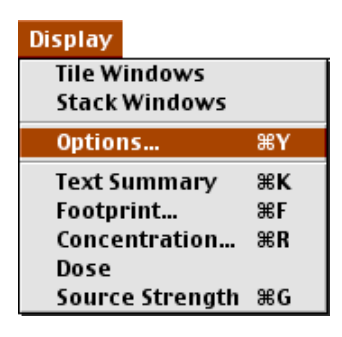

**3** Check to be sure that **Plot on grid and auto-scale to fit window** is selected. Select either **English units** or **Metric units**, depending on your preference. Click **OK**.

| Display Options                                                                                                |      |
|----------------------------------------------------------------------------------------------------|------|
| Select Footprint Output Option:<br>● Plot on grid and auto-scale to fit window.<br>● Use user specified scale. | Help |
| Select Output Units:<br>English units   Metric units                                                           | Help |
| OK Cancel                                                                                                    |      |

4 Choose Footprint... from the Display menu.

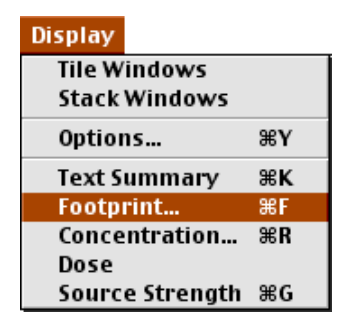

The hazardous component of the selected chemical solution, ammonia, has ERPGs (Emergency Response Planning Guidelines) as default levels of concern. Use these

| Level of Concern 🛛 🗧                             |
|--------------------------------------------------|
| Select Level of Concern or Output Concentration: |
| Red Footprint<br>LOC: ERPG-3:750ppm ▼            |
| Orange Footprint<br>LOC: ERPG-2: 150 ppm 🔻       |
| Yellow Footprint<br>LOC: ERPG-1:25ppm ▼          |
| Show confidence lines:                           |
| only for the longest footprint                   |
| 🔘 for each footprint                             |
| OK Cancel Help                                   |

LOC values. Click **only for the longest footprint** for **Show confidence lines** and click **OK**.

ALOHA predicts that the concentration of ammonia from the chemical solution of aqueous ammonia may exceed 25 ppm, ERPG-1 value, for up to about 438 yards downwind of the puddle. Notice that a concentration of ammonia exceeds 750 ppm 76 yards downwind but the red footprint is not drawn because of near field patchyness.

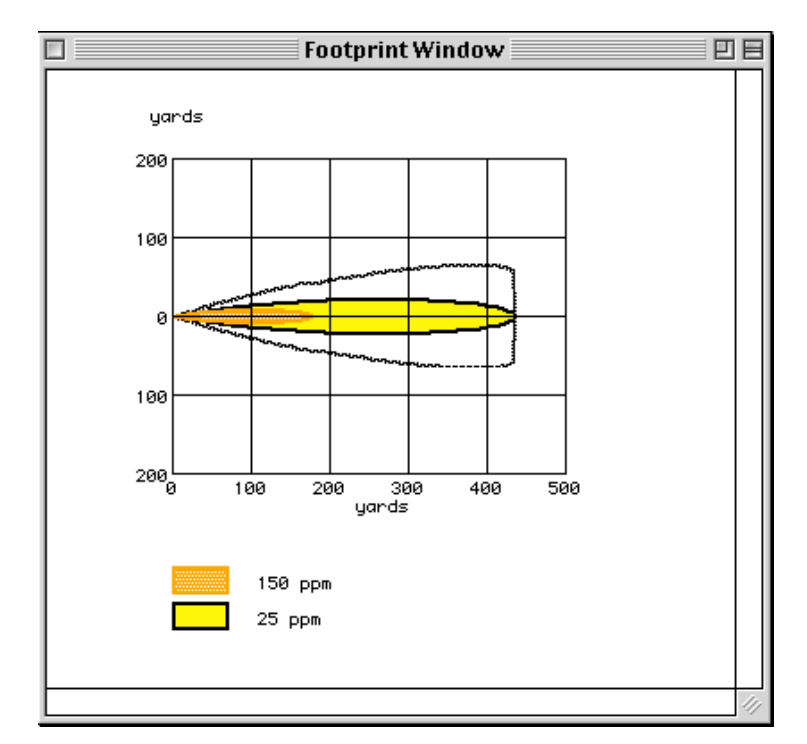

Your Text Summary should now look like the one below.

| Text Summary                                                                                                    | JE  | 3 |
|----------------------------------------------------------------------------------------------------|-----|---|
| SITE DATA INFORMATION:<br>Location: AUSTIN, TEXAS<br>Building Air Exchanges Per Hour: .45 (user specified)<br>Time: July 26, 2004 & 0530 hours CDT (user specified)                                                                                                    |     | ] |
| CHEMICAL INFORMATION:<br>Chemical Name: AQUEOUS AMMONIA<br>Normal Boiling Point: 78.3° F<br>Partial Pressure at Ambient Temperature: 0.85 atm<br>Ambient Saturation Concentration: 862,642 ppm or 86.3%<br>Hazardous Component: AMMONIA<br>IDLH: 300 ppm                                                                                                    |     |   |
| ATMOSPHERIC INFORMATION: (MANUAL INPUT OF DATA)<br>Wind: 7 knots from S at 3 meters Inversion Height: 300 feet<br>Stability Class: E Air Temperature: 72° F<br>Relative Humidity: 80% Ground Roughness: open country<br>Cloud Cover: 0 tenths                                                                                                    |     |   |
| SOURCE STRENGTH INFORMATION:<br>Puddle Area: 25 square feet Puddle Volume: 300 gallons<br>Soil Type: Concrete Ground Temperature: 72° F<br>Initial Puddle Temperature: Ground temperature<br>Release Duration: ALOHA limited the duration to 1 hour<br>Max Average Sustained Release Rate: 6.89 pounds/min<br>(averaged over a minute or more)<br>Total Amount Released: 122 pounds |     |   |
| FOOTPRINT INFORMATION:<br>Dispersion Module: Gaussian<br>Red LOC (750 ppm) Max Threat Zone: 76 yards<br>Note: Footprint was not drawn because<br>effects of near-field patchiness make dispersion<br>predictions unreliable for short distances.<br>Orange LOC (150 ppm) Max Threat Zone: 175 yards<br>Yellow LOC (25 ppm) Max Threat Zone: 438 yards                               |     |   |
|                                                                                                    | • 4 | 2 |